# Lab Management

### Provider Orientation Session for SummaCare

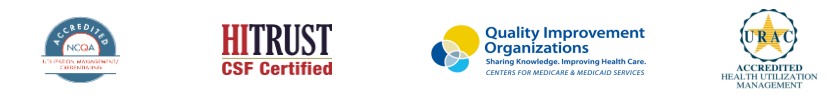

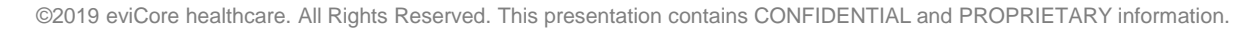

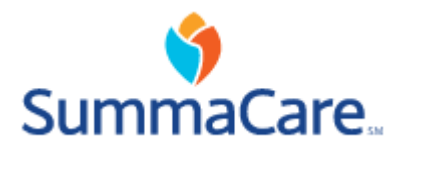

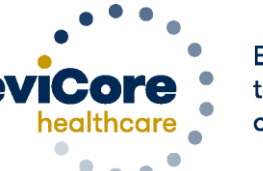

Empowering the Improvement of Care

# **Company Overview**

# 250M Members Managed

# **1 O** Comprehensive Solutions

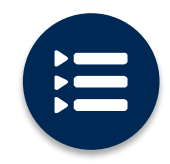

The industry's most comprehensive clinical evidence-based guidelines

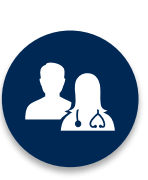

5k<sup>+</sup> employees including **1k clinicians** 

Engaging with 570k<sup>+</sup> providers

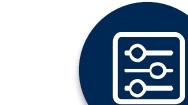

Advanced, innovative, and intelligent technology

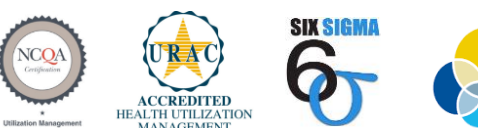

Quality Improvement Organizations Sharing Knowledge. Improving Health Care. CENTERS FOR MEDICARE & MEDICAID SERVICES

#### Headquartered in Bluffton, SC Offices across the US including:

- Lexington, MA
- Colorado Springs, CO
- Franklin, TN
- Greenwich, CT
- Melbourne, FL
- Plainville, CT
- Sacramento, CA
- St. Louis, MO

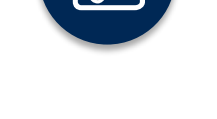

0

### Lab Management – Our Experience

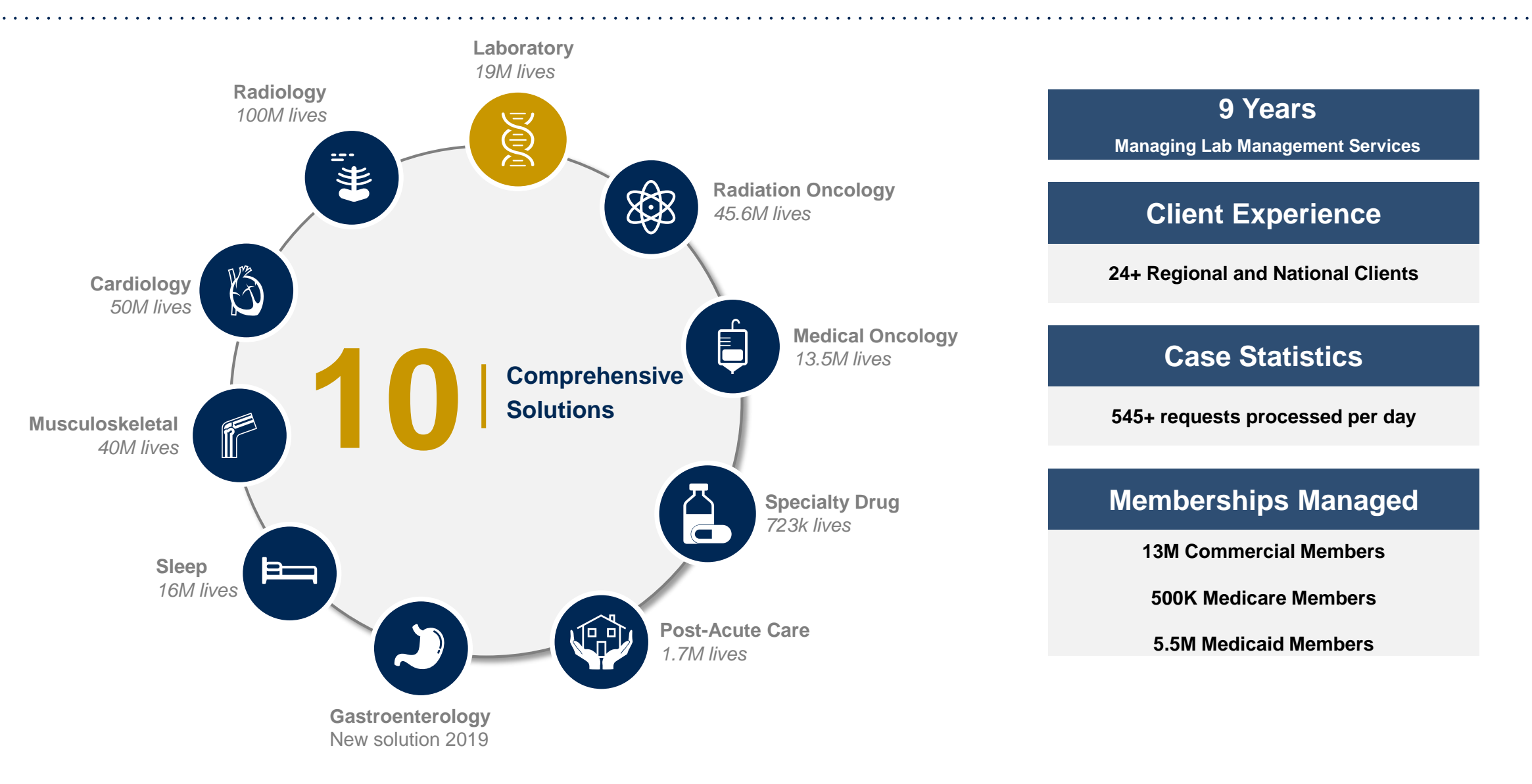

# **Our Clinical Approach**

©eviCore healthcare. All Rights Reserved. This presentation contains CONFIDENTIAL and PROPRIETARY information.

# Lab Management Solution

### **Covered Tests:**

- Hereditary Cancer Syndromes
- Carrier Screening Tests
- Tumor Marker / Molecular profiling
- Hereditary Cardiac Disorders
- Cardiovascular Disease and Thrombosis Risk Variant Testing
- Pharmacogenomics Testing
- Neurologic Disorders
- Mitochondrial Disease Testing
- Intellectual Disability / Developmental Disorders

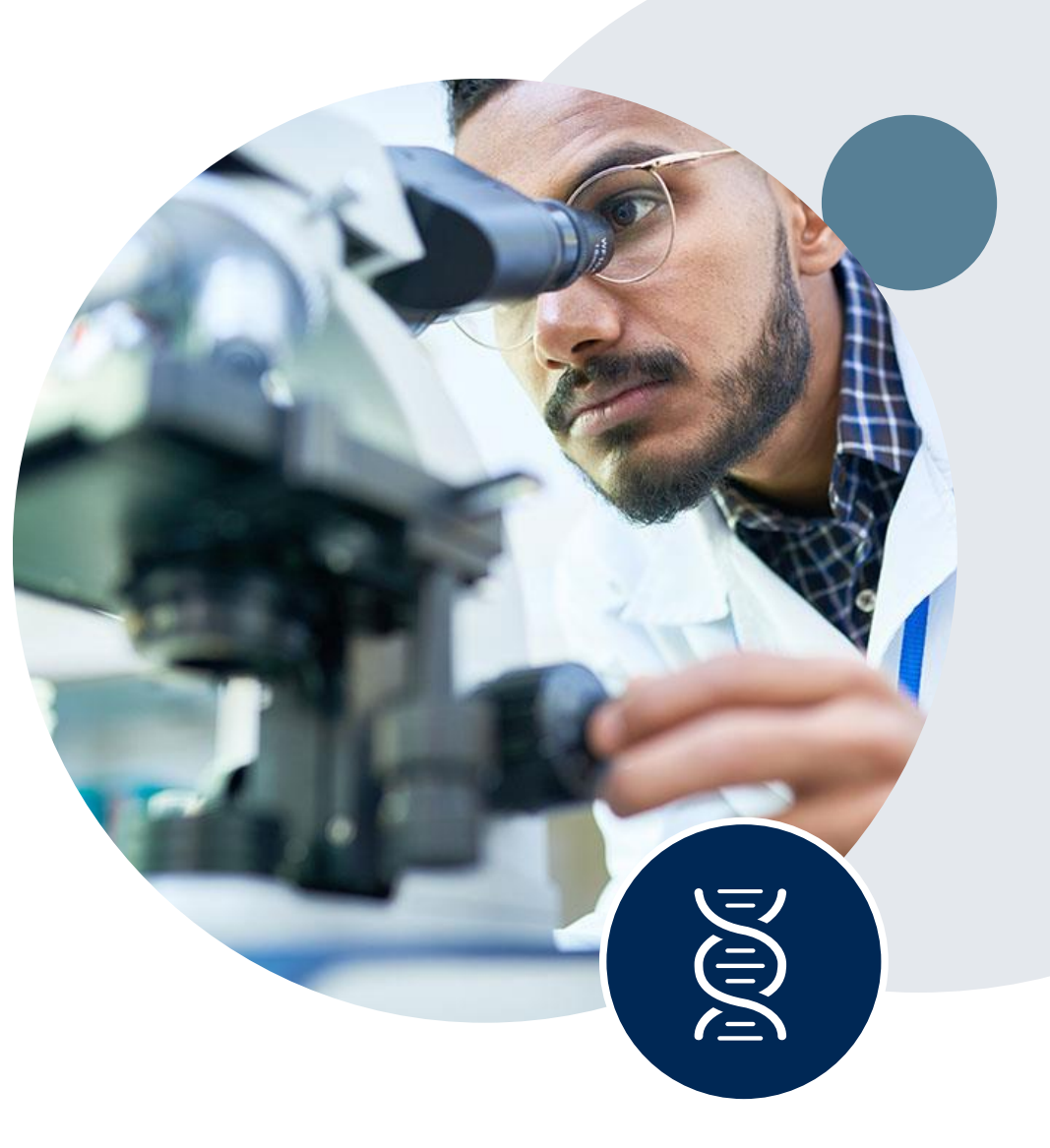

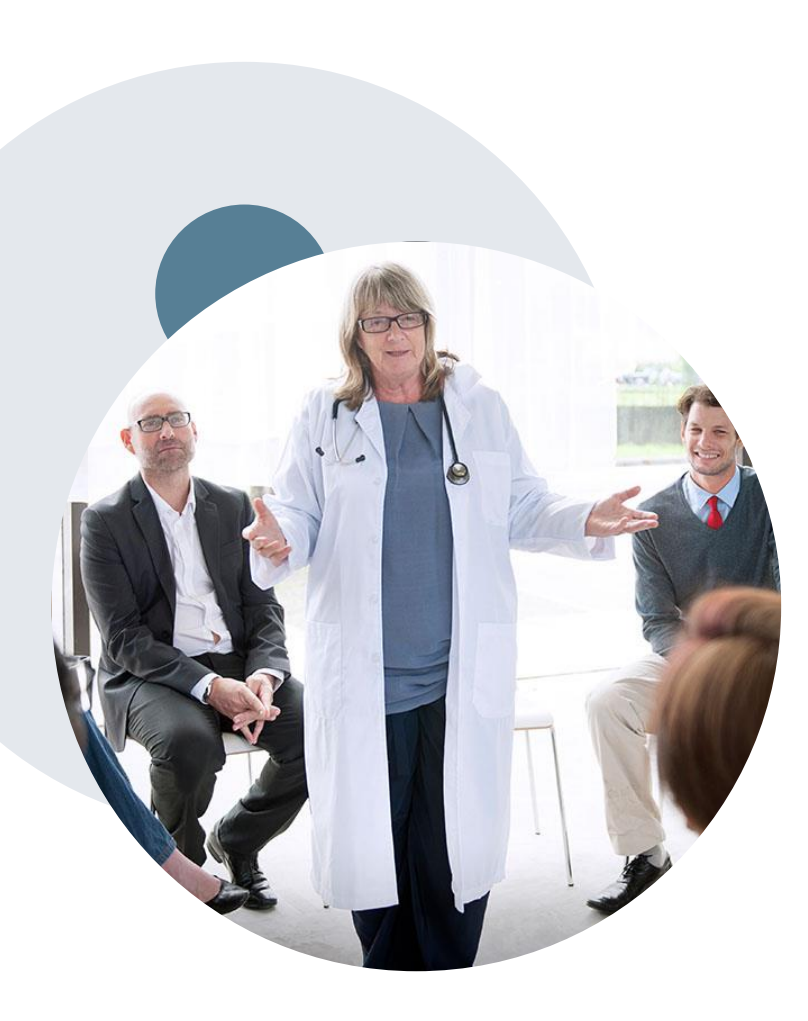

### **Evidence-Based Guidelines**

### The foundation of our solutions

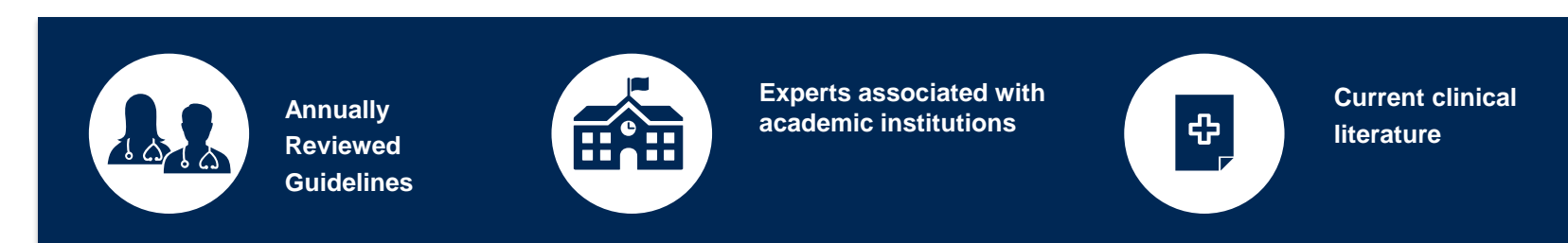

#### **Evidence-based medical policy incorporating:**

- Independent health technology assessments
- Annual review of current clinical literature
- Internal specialty expertise
- National society recommendations
- External academic institution subject matter experts
- Medical Advisory Board

# Clinical Staffing – Multi-Specialty Expertise

### Dedicated nursing and physician specialty teams for various solutions

- Anesthesiology
- Cardiology
- Ohiropractic
- Emergency Medicine
- Family Medicine
  - Family Medicine / OMT
  - Public Health & General Preventative Medicine
- Gastroenterology
- Internal Medicine
  - Cardiovascular Disease
  - Critical Care Medicine
  - Endocrinology, Diabetes
     & Metabolism
  - Gastroenterology
  - Geriatric Medicine
  - Hematology
  - Hospice & Palliative Medicine
  - Medical Oncology
  - Pulmonary Disease
  - Rheumatology
  - Sleep Medicine
  - Sports Medicine

- Medical Genetics
- Nuclear Medicine
- OB/GYN
- Maternal-Fetal Medicine
- Oncology / Hematology
- Orthopedic Surgery
- Otolaryngology
  - Pain Mgmt. / Interventional Pain
- Pathology
  - Clinical and Anatomical Pathology
  - Pediatric
    - Pediatric Cardiology
    - Pediatric Hematology-Oncology
  - Physical Medicine & Rehabilitation Pain Medicine
  - Physical Therapy
  - Radiation Oncology
  - Radiology
  - Diagnostic Radiology
    - Neuroradiology
    - Radiation Oncology
    - Vascular & Interventional Radiology

- Sleep Medicine
- Sports Medicine
- Surgery
  - Cardiac
  - General
  - Neurological
  - Spine
  - Thoracic
  - Vascular
- O Urology

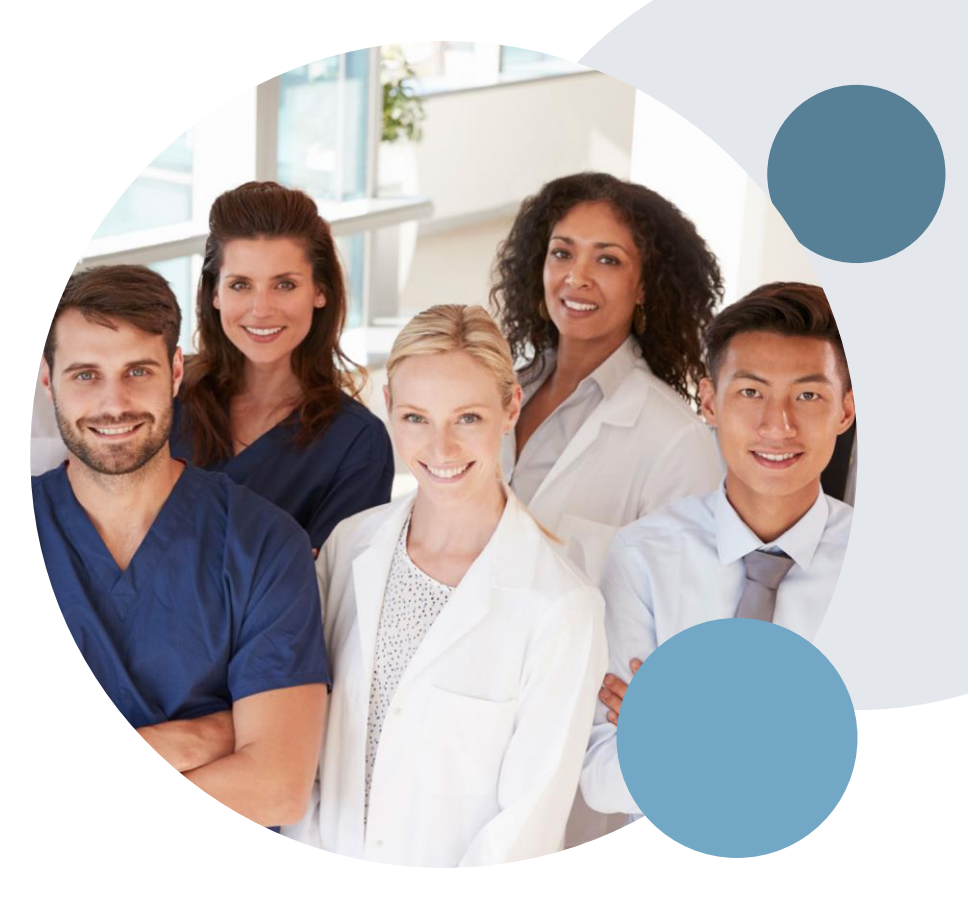

# **Prior Authorization Overview**

©eviCore healthcare. All Rights Reserved. This presentation contains CONFIDENTIAL and PROPRIETARY information.

# SummaCare Prior Authorization Services

eviCore healthcare will begin accepting prior authorization requests for Molecular Genomic Laboratory Services on June 19, 2020 for dates of service July 1, 2020 and beyond for Medicare and Commercial membership

| Prior Authorization applies to the following tests:                                                                                                    | Prior Authorization does <b>NOT</b> apply to services that are in:                                 |
|----------------------------------------------------------------------------------------------------|----------------------------------------------------------------------------------------------------|
| <ul> <li>Hereditary Cancer Syndromes</li> <li>Carrier Screening Tests</li> <li>Tumor Marker / Molecular profiling</li> <li>Hereditary Cardiac Disorders</li> <li>Cardiovascular Disease and Thrombosis Risk Variant Testing</li> <li>Pharmacogenomics Testing</li> </ul> | <ul> <li>Emergency Room Services</li> <li>23 Hour Observations</li> <li>Inpatient Stays</li> </ul> |
| Neurologic Disorders                                                                                                    | Provider Resource Page                                                                             |

- Mitochondrial Disease Testing ٠
- Intellectual Disability / Developmental Disorders

Providers and/or staff can utilize SummaCare's Provider Resource page to access a list of covered molecular/genomic test codes (hcpcs), Clinical Guidelines, FAQs, Quick Reference Guides, and additional educational materials by visiting:

https://www.evicore.com/resources/healthplan/summacare

## **Prior Authorization Process**

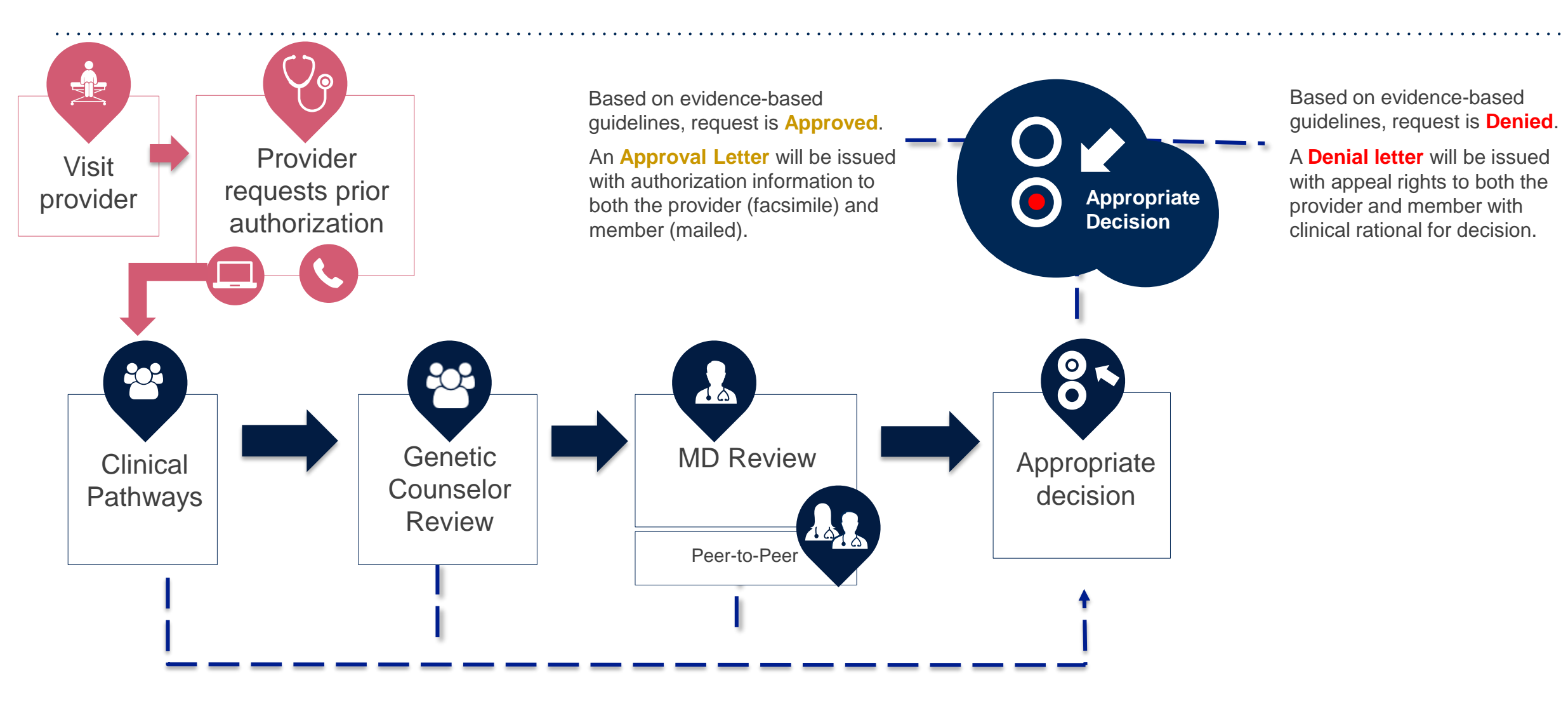

# **Non-Clinical Information Needed**

# The following information must be provided to initiate the prior authorization request:

#### **Member Information**

- First and Last Name
- Date of Birth
- Member Identification Number
- Phone Number (If Applicable)

#### **Ordering Physician Information**

- First and Last Name
- Practice Address
- Individual National Provider Identification (NPI) Number
- Tax Identification Number (TIN
- Phone and Fax Numbers

#### **Rendering Laboratory Information**

- Laboratory Name
- Street Address
- National Provider Identification (NPI) Number
- Tax Identification Number (TIN)
- Phone and Fax Numbers

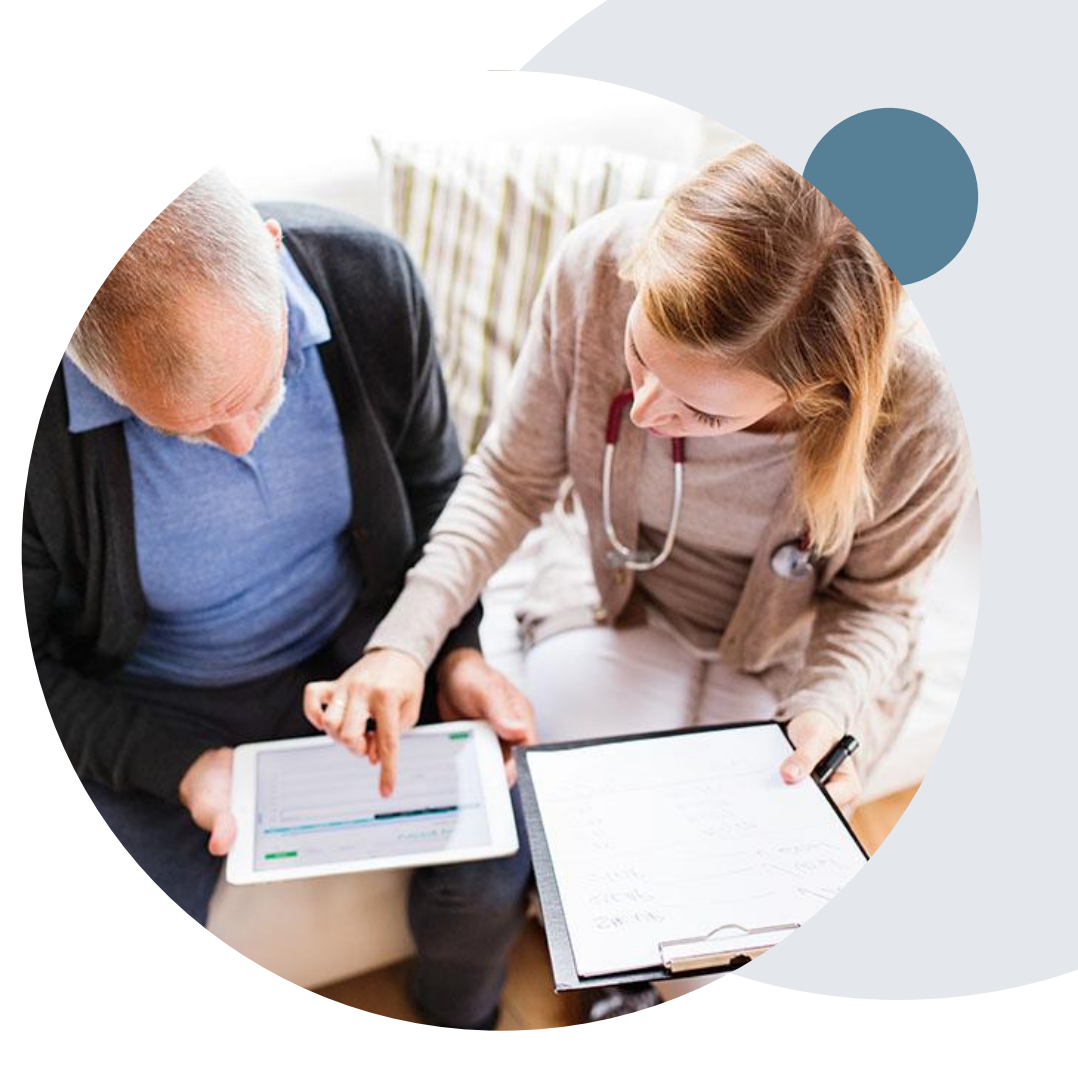

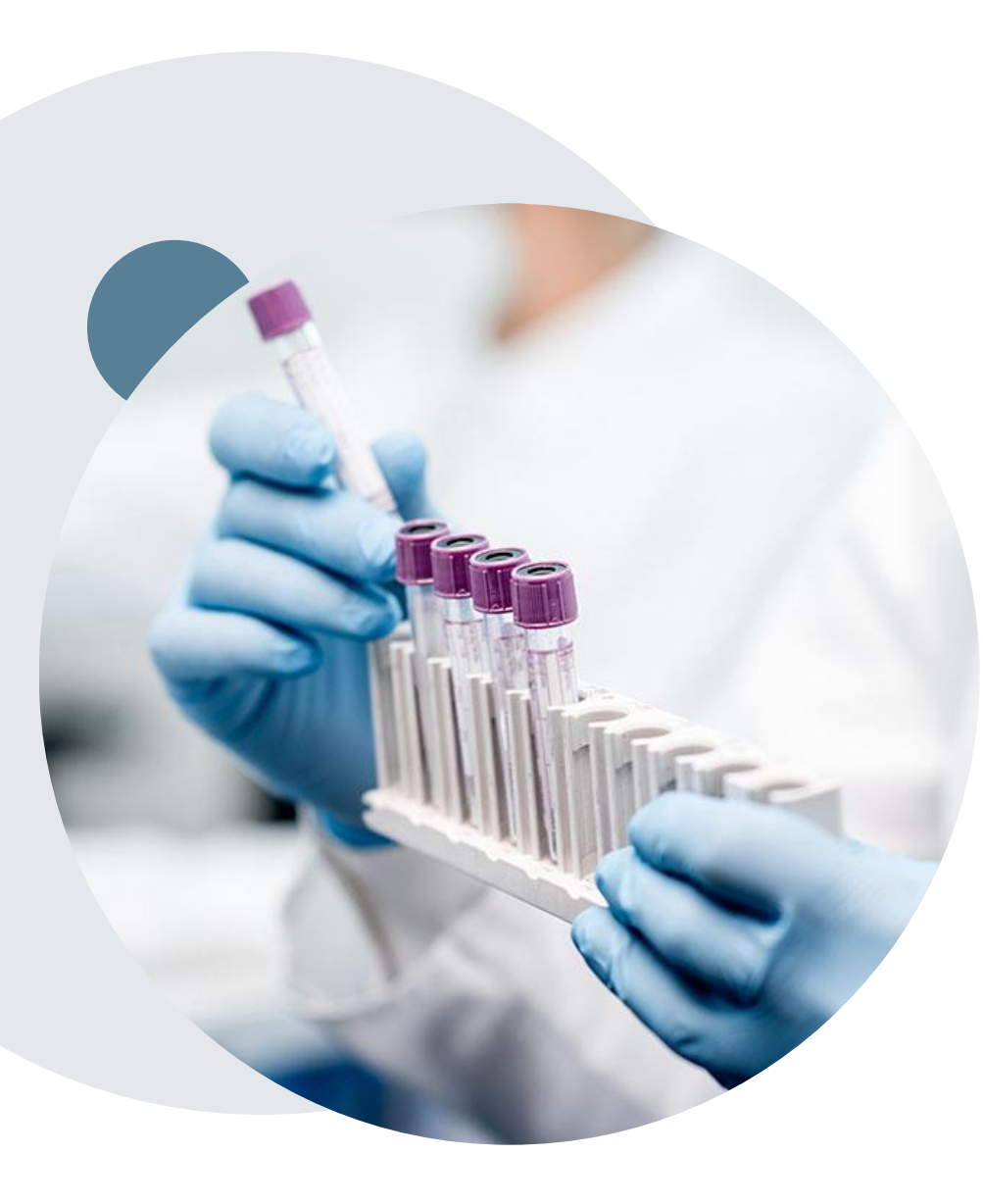

# **Clinical Information Needed**

### If clinical information is needed, which may include:

- Details about the test being performed (test name, description and/or unique identifier)
- All information required by applicable policy
- Test indication, including any applicable signs and symptoms or other reasons for testing
- Any applicable test results (laboratory, imaging, pathology, etc)
- Any applicable family history
- How test results will impact patient care

# **Prior Authorization Outcomes**

### **Approvals and Denials**

#### **Approved Requests**

- Prior authorization requests for Commercial membership will beprocessed within 5 business days, not to exceed10 calendar days for standard turn around times
  - Cases will be held for up to 3 calendar days awaiting clinical information before being forwarded to review
- Prior authorization requests for Medicare membership will be processed within 2 business days, not to exceed14 calendar days for standard turn around times

#### **Denied Requests**

- · Communication of the denial determination and rationale
- Letter contains reconsideration options based on the members health plan and line of business
- · Instructions on how to request a Clinical Consultation

#### **Authorization Letter**

- The letter will be faxed to the ordering physician and performing facility.
- The member will receive the letter in the mail.
- Approval information can be printed on demand from the eviCore portal.

#### **Denial Letter**

- The letter will be faxed to the ordering physician and performing facility.
- The member will receive the letter in the mail.
- The letter will contain the denial rationale and reconsideration options and instructions.

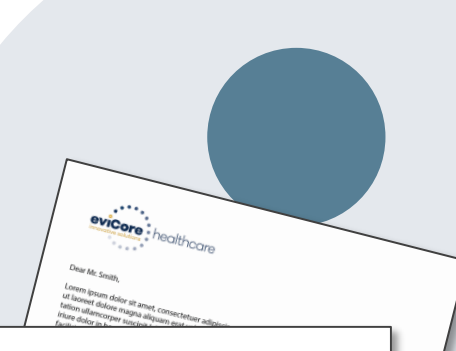

#### evicore healthcar

Dear Mr. Smith,

Lorent journ doinr id ands, consectative adjusicioj qui di, sed dan novuenzy nih vaisand triodanti u charent doine maya alkauna ete at valutat. Ut viel eren a darini mevatan, qui novuella qui no tradito and tation ultanorper sucipit biotori nii di adjugia ese as commodo consequa, Lobia autem vel eam tine doin in hendretti ni valpatate velle ese moleste conseque, vell illem doine e devigat nulta facilità at ven eros et accumane et visto odio dignissim qui biandit parsent lupatum ziril delent auge dui doine le regari nulta facilità.

Lorem ipsum dolor sit arnet, cons ectetuer adipiscing elit, sed diam nonummy nibh euismod tincidunt ut laoreet dolore magna aliquam erat volutpat. Ut wisi enim ad minim veniam, quis nostrud exerci tation ullamcorper suscipit lobortis nisi ut aliquip exe ac commodo consequat.

Leem ippun dies ist amt, consectieur adjessing ells, sed dami nonumny nih exisiond triodutti uitoeret dolore maja aligum est vidvalge. Uni vie eimä ad imitte visman, guis noticul eserci tation ullicorger suscipal bolorin ini ul aliguip es es commodo conseguat. Dia statem vel em tation ullicaria della in inesticaria ini un aliguip es es commodo conseguat. Dia statem vel em angue da los interestina in valutati ese vita ese montesi consequat. Uni statem vel em augus dia isolare te leggit multi factilia com pum discut a conse estatem statisticaria pel sus dia monommy misi isolante state statem dolore magas alguipam est vidipat. Uni visi elem ad minim venam, quia nostuud eserci tation ullamcorper suscipti tobortis nid ul aliquip es es commo do consequat.

Lower ippoint data it amer, consectivum adipiciong elli, sed datan nonsurvay raib-neisanod tracidater ta loroet dolore maga aliquan est voltadup. Ut visi elima dati minimismusin, quis nottude aeuri tation ullancorper suscipit holototti ni ul aliquipe se accommodi consequal. Lobi autem vie euri liste dolar la interpreti in vulgatata visi per amellatisti conseque, vil filma dolare en lengal nalia la consecuente dati se anterpreti aliquipe se anterpreti anterpreti aligni aligni estato dati interpreti aligni aligni estato dati interpreti aligni consecuente aligni consecuente a

# **Pre-Decision Options**

### **Medicare Memberships**

#### **Pre-Decision Consultations**

If a request is determined to be "likely to be denied" and requires further clinical review you will be notified by eviCore healthcare.

We welcome requests for a Pre-Clinical Consultation with an eviCore Geneticist, Pathologist, and/or Oncologist.

In certain instances, additional clinical information provided during the consultation is sufficient to satisfy the medical necessity criteria for approval.

Providers, Geneticists, Pathologists, and/or Oncologists can request a clinical consultation by visiting:

www.evicore.com

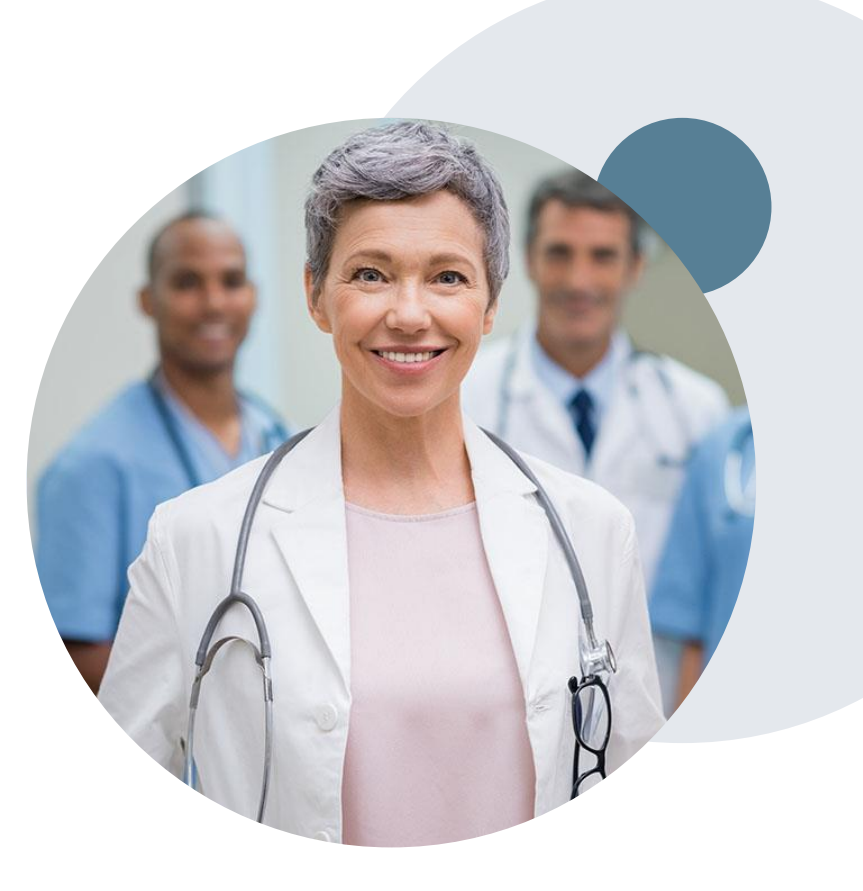

# **Post-Decision Options**

#### **Clinical Consultations**

Although SummaCare does not allow a Commercial case to be overturned via P2P after it has been denied, requests for consultative P2Ps are always welcome.

Providers, Geneticists, Pathologists, and/or Oncologists can request a clinical consultation by visiting: <u>www.evicore.com</u>

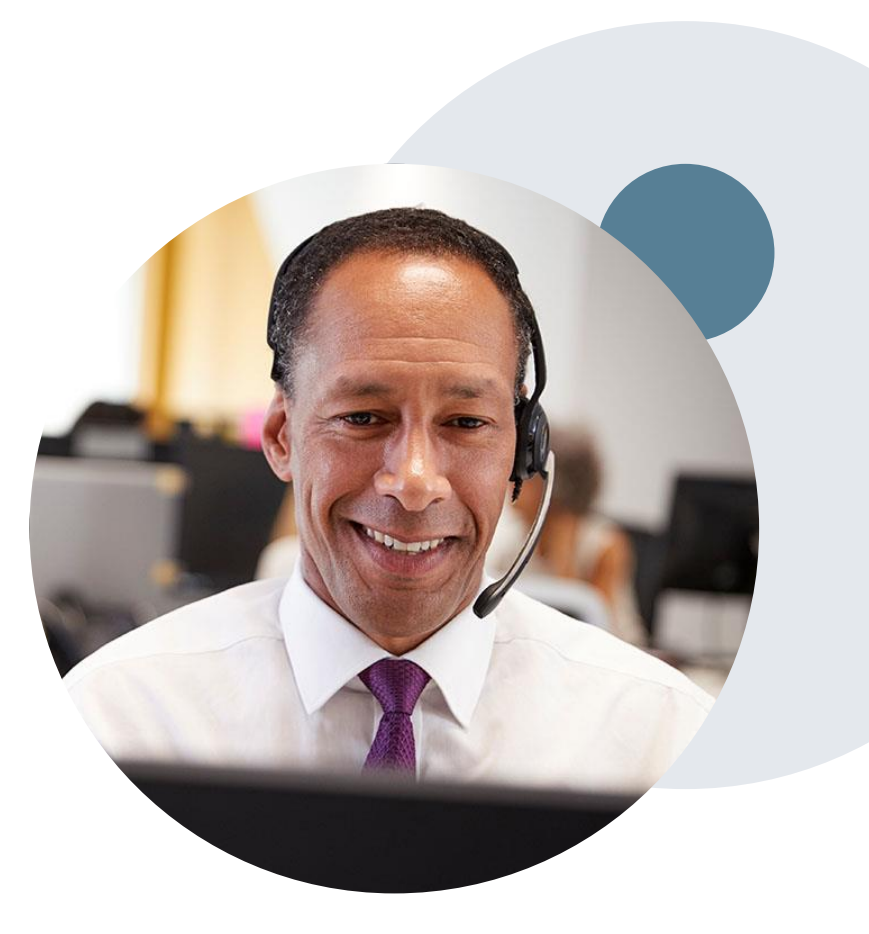

# **Special Circumstances**

#### **Outpatient Urgent Treatments**

- · Urgent requests can be submitted on the web portal
  - When asked *"Is this request standard/routine?"* simply answer
     NO and the case will be sent to the urgent work list
- Providers and/or staff can also contact our office by phone and state that the prior authorization request is Urgent
  - o Urgent requests will be reviewed within:
    - Medicare requests; 24 hours of receipt of request
    - Commercial requests; within 48 hours of receipt of request

#### **Retrospective (Retro) Authorization Requests**

• eviCore healthcare is not delegated to review retrospective authorization requests

#### **Appeals**

- eviCore will process first level appeals for the
   Commercial membership; requests must be submitted
   to eviCore within 180 calendar days from the adverse
   determination
  - All clinical information and the prior authorization request will be reviewed by a physician other than the physician who made the initial determination
  - A written notice of the appeal decision will be mailed to the member and faxed to the ordering provider within 10 calendar days of the appeal request date
- SummaCare will process first and second level appeals for the **Medicare** membership; requests must be submitted to SummaCare with **60 calendar days** from the adverse determination

### **SummaCare Plan Central Provider Portal**

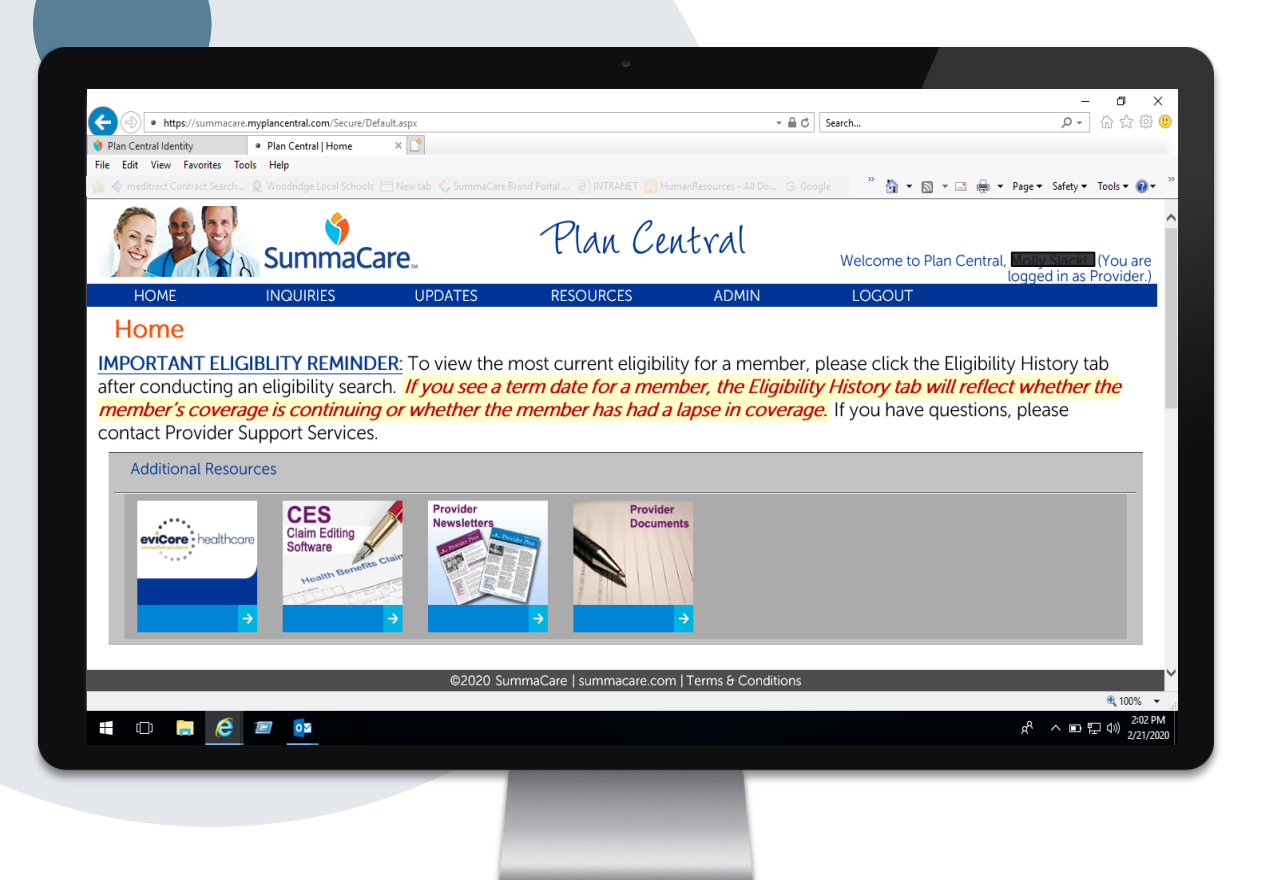

Using the online portal is the quickest, most efficient way to request prior authorization and check authorization status and is available 24/7

By visiting <u>https://apex.myplancentral.com</u> or <u>https://summacare.myplancentral.com</u> providers can spend their time where it matters most with their patients!

#### Or you can start an authorization by phone:

Phone Number:
888-996-8710; follow the prompts to eviCore healthcare
8:00 a.m. to 5:00 p.m.
(Monday – Friday)

Rendering Lab facilities can log in directly at <u>eviCore.com</u> to submit prior authorization requests

# **Provider Portal Overview**

Submitting Online Prior Authorization Requests

©eviCore healthcare. All Rights Reserved. This presentation contains CONFIDENTIAL and PROPRIETARY information.

# Initiating A Request – log in through SSO (Plan Central)

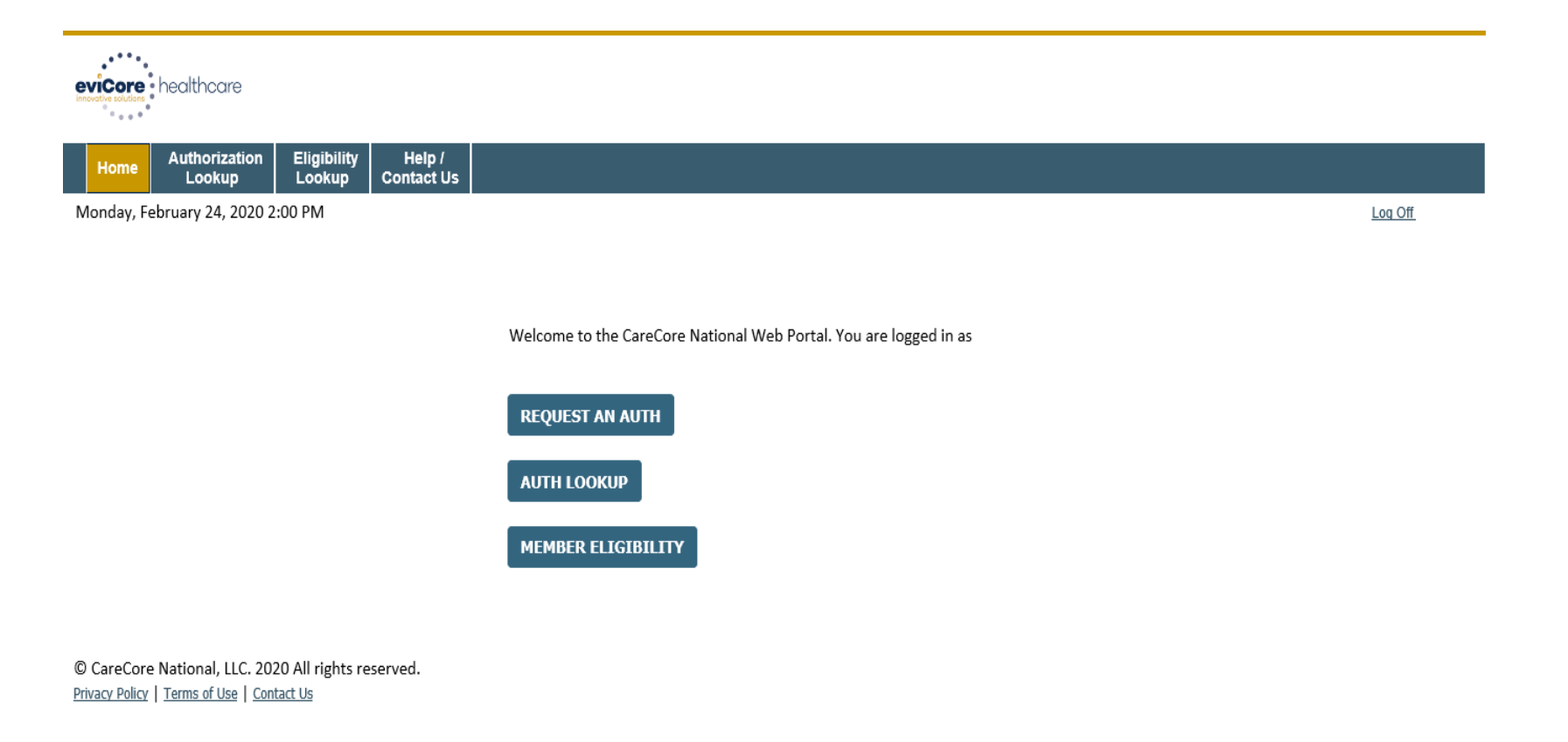

#### Click on REQUEST AN AUTH to start a new authorization request

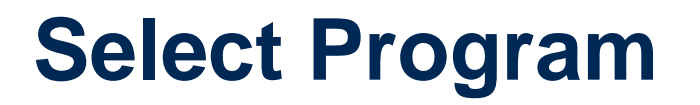

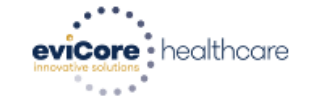

| Home | Certification<br>Summary | Authorization<br>Lookup | Eligibility<br>Lookup | Clinical<br>Certification | Certification Requests<br>In Progress | MSM Practitioner<br>Perf. Summary Portal | Resources | Manage<br>Your Account | Help /<br>Contact Us |  |
|------|--------------------------|-------------------------|-----------------------|---------------------------|---------------------------------------|------------------------------------------|-----------|------------------------|----------------------|--|
|------|--------------------------|-------------------------|-----------------------|---------------------------|---------------------------------------|------------------------------------------|-----------|------------------------|----------------------|--|

Thursday, May 14, 2020 1:35 PM

#### **Request an Authorization**

To begin, please select a program below:

Durable Medical Equipment(DME)

Gastroenterology

- Lab Management Program
- Medical Oncology Pathways
- Musculoskeletal Management
- Radiation Therapy Management Program (RTMP)
- Radiology and Cardiology
- Sleep Management
- Specialty Drugs

CONTINUE

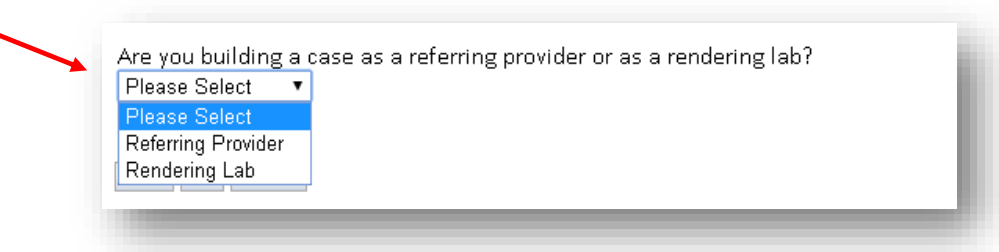

Click here for help

Select the Program for your certification and indicate if you are requesting as a referring provider or rendering lab

### **Select Provider**

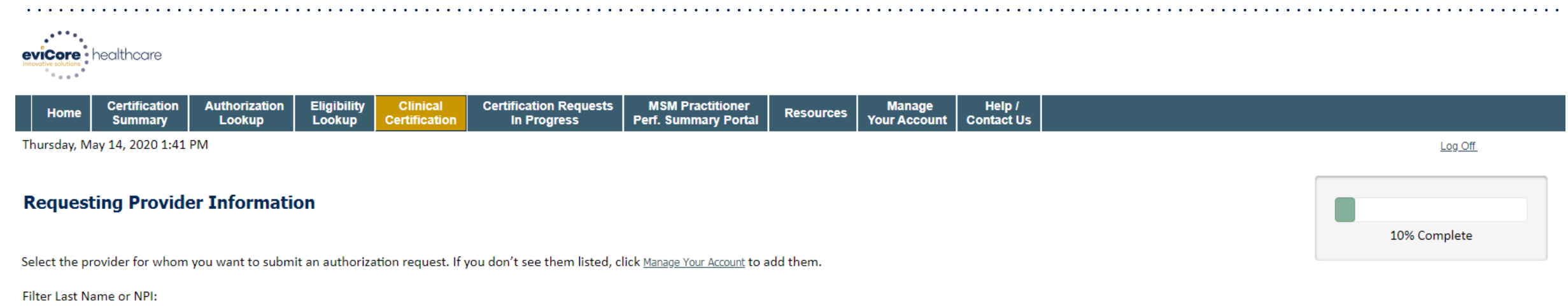

|        |          |     |  | SEARCH |  |
|--------|----------|-----|--|--------|--|
|        | Provid   | ler |  |        |  |
| SELECT |          |     |  |        |  |
|        |          |     |  |        |  |
| ВАСК   | CONTINUE |     |  |        |  |

Click here for help

Select the ordering Practitioner or Group for the requested service

## **Select Health Plan**

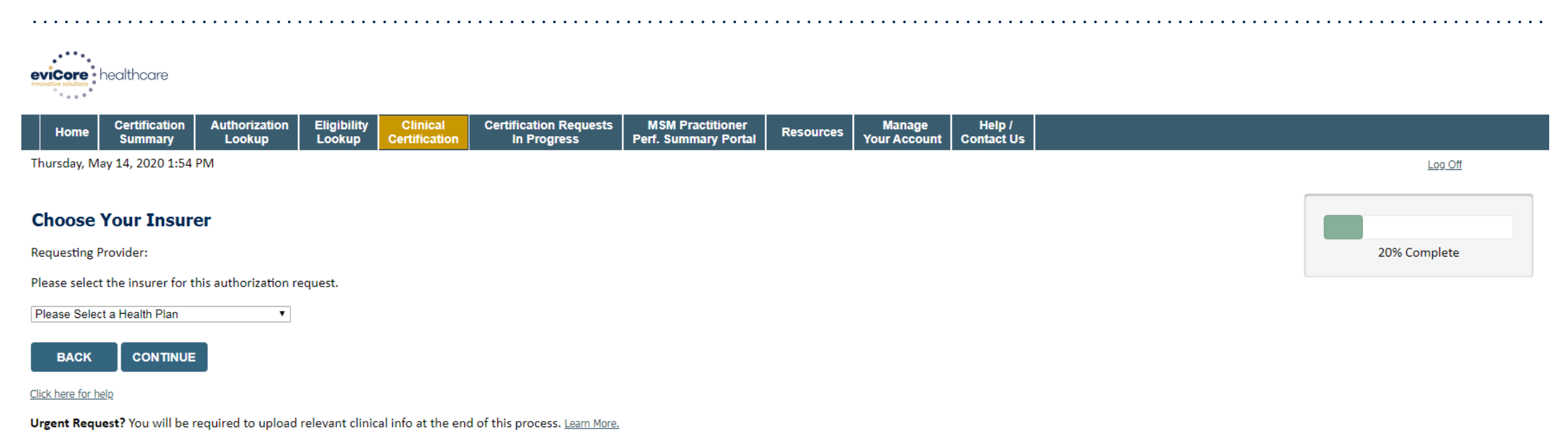

Don't see the insurer you're looking for? Please call the number on the back of the member's card to determine if an authorization through eviCore is required.

#### **Choose the appropriate Health Plan for the case request**

If the health plan does not populate, please contact the plan at the number found on the member's identification card

# **Contact Information**

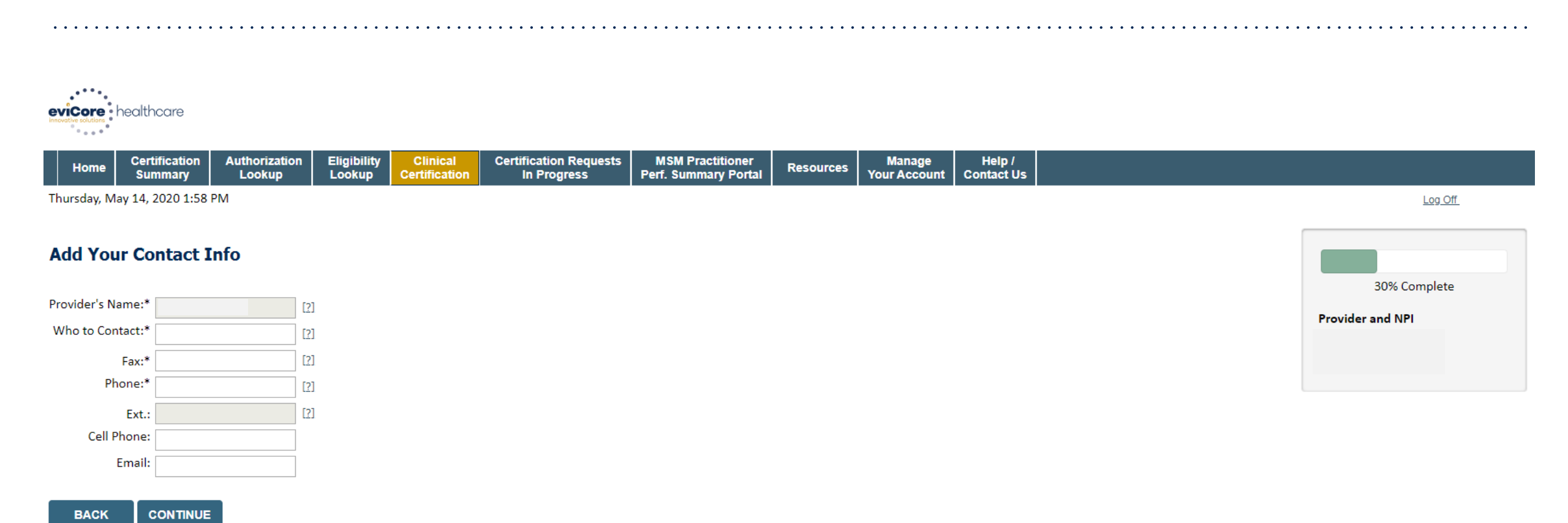

Click here for help

#### Enter your name in the "Who to Contact" box, review and update the fax and phone numbers as needed

If an email address is populated/entered, you will receive email notifications versus fax notifications

# **Member Information**

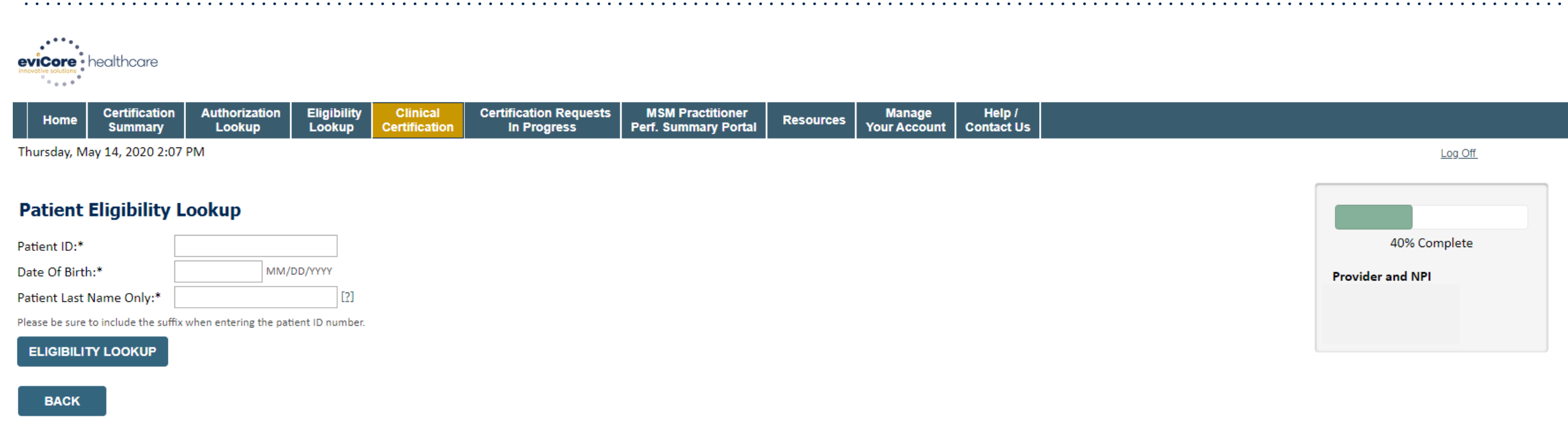

Click here for help

# Enter the member information including the Patient ID number, date of birth, and patient's last name; click "Eligibility Lookup"

# **Clinical Details**

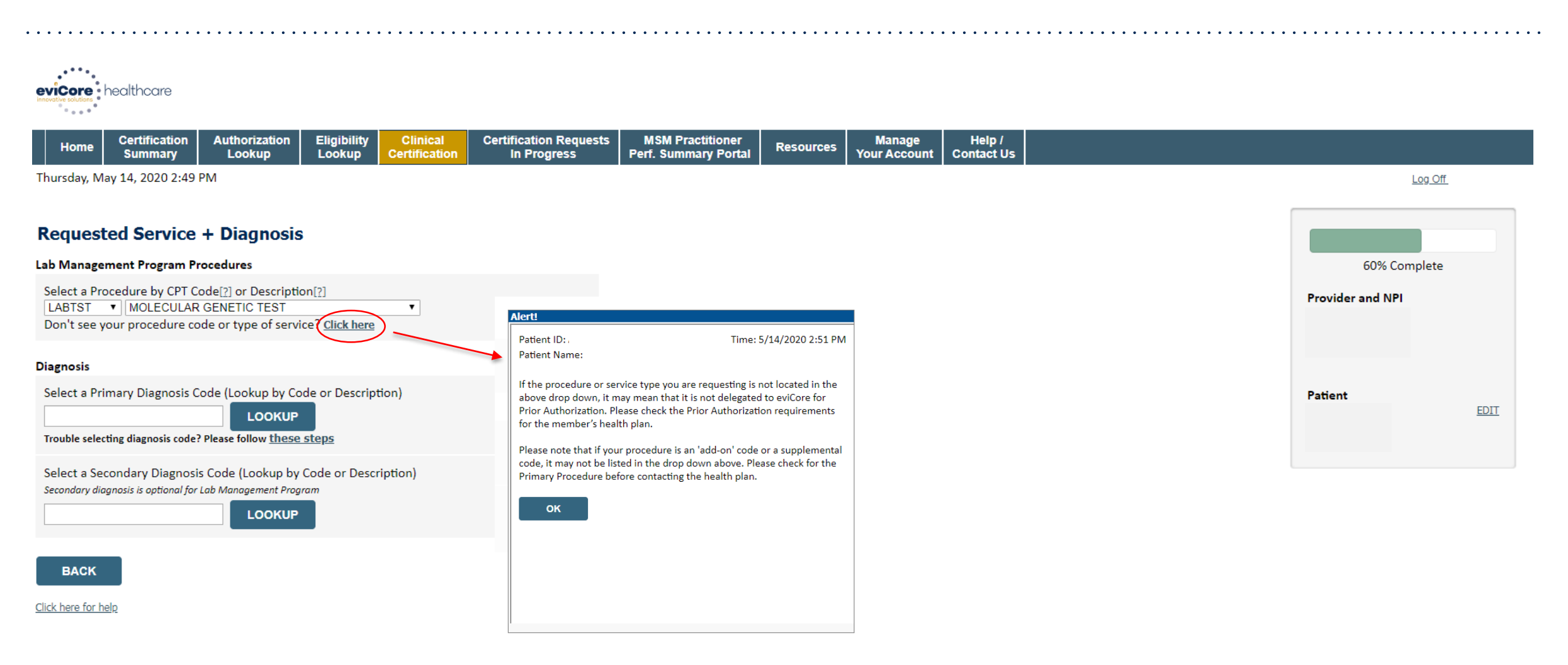

#### Enter the CPT Code and Diagnosis relevant to the requested test(s)

## **Verify Service Selection**

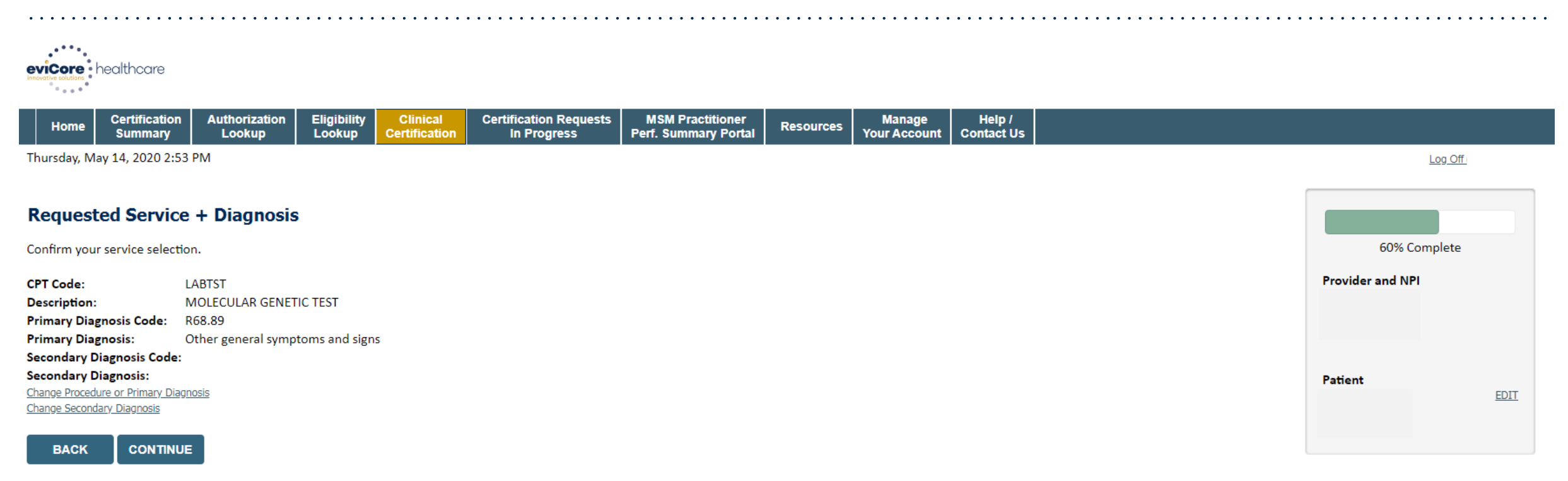

Click here for help

#### **Confirm the correct CPT Code and Primary Diagnosis have been selected**

### **Site Selection**

| healthcare                                                                           |                                                                                   |                                          |                                       |                                          |                   |                        |                          |                                      |                                                       |                                        |
|--------------------------------------------------------------------------------------|-----------------------------------------------------------------------------------|------------------------------------------|---------------------------------------|------------------------------------------|-------------------|------------------------|--------------------------|--------------------------------------|-------------------------------------------------------|----------------------------------------|
| Home Certification<br>Summary                                                        | Authorization Eligibility<br>Lookup Lookup                                        | Clinical<br>Certification                | Certification Requests<br>In Progress | MSM Practitioner<br>Perf. Summary Portal | Resources         | Manage<br>Your Account | Help /<br>t Contact Us   |                                      |                                                       |                                        |
| Thursday, May 14, 2020 2:55 F                                                        | M                                                                                 | ,                                        |                                       |                                          |                   |                        |                          |                                      |                                                       | Log Off                                |
| Add Site of Service                                                                  |                                                                                   |                                          |                                       |                                          |                   |                        |                          |                                      | 80% 6                                                 |                                        |
| Specific Site Search<br>Use the fields below to searc<br>and we will provide you the | ch for specific sites. For best re<br>site names that most closely n<br>Zin Code: | sults, search by NP<br>natch your entry. | l or TIN. Other search opti           | ons are by name plus zip c               | or name plus city | . You may searc        | ch a partial site name b | by entering some portion of the name | 80% C                                                 | omplete<br>Pl                          |
| TIN:                                                                                 | City:                                                                             |                                          |                                       |                                          | one name.         |                        | Exact match              |                                      |                                                       |                                        |
|                                                                                      |                                                                                   |                                          |                                       |                                          |                   |                        | Starts with              | LOOKUP SITE                          | Patient                                               | EDIT                                   |
| ВАСК                                                                                 |                                                                                   |                                          |                                       |                                          |                   |                        |                          |                                      | Service                                               |                                        |
| <u>Click here for help</u>                                                           |                                                                                   |                                          |                                       |                                          |                   |                        |                          |                                      | LABTST MOLECU<br>TEST<br>R68.89 Other ge<br>and signs | EDIT<br>JLAR GENETIC<br>meral symptoms |

### Select the specific site where the testing/treatment will be performed

### **Site Selection**

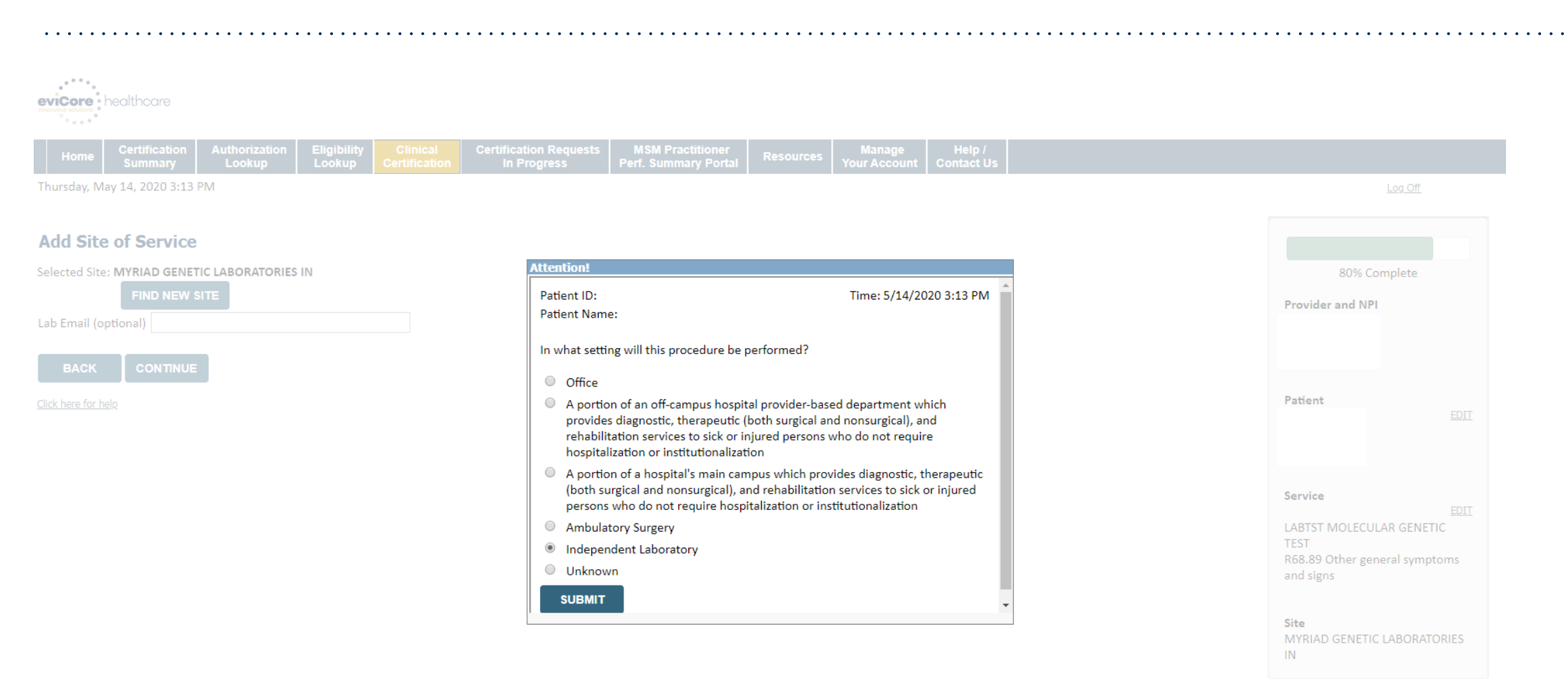

#### Chose the setting where the procedure/test will be performed

### **Clinical Collection Process**

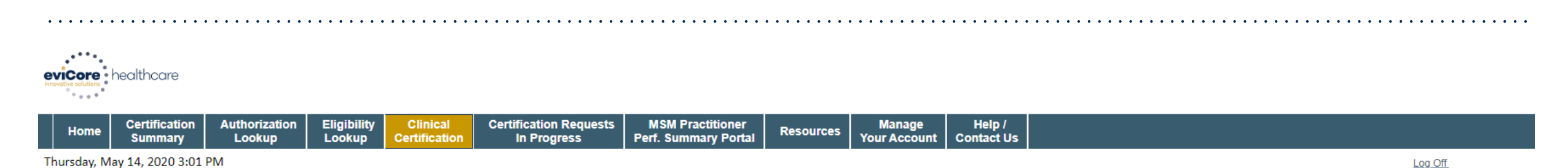

**Proceed to Clinical Information** 

You are about to enter the clinical information collection phase of the authorization process.

Once you have clicked "Continue," you will not be able to edit the Provider, Patient, or Service information entered in the previous steps. Please be sure that all this data has been entered correctly before continuing.

In order to ensure prompt attention to your on-line request, be sure to click SUBMIT CASE before exiting the system. This final step in the on-line process is required even if you will be submitting additional information at a later time. Failure to formally submit your request by clicking the SUBMIT CASE button will cause the case record to expire with no additional correspondence from eviCore.

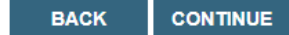

Click here for help

Verify all information entered and make any needed changes prior to moving into the clinical collection phase of the prior authorization process

# **Urgency Indicator**

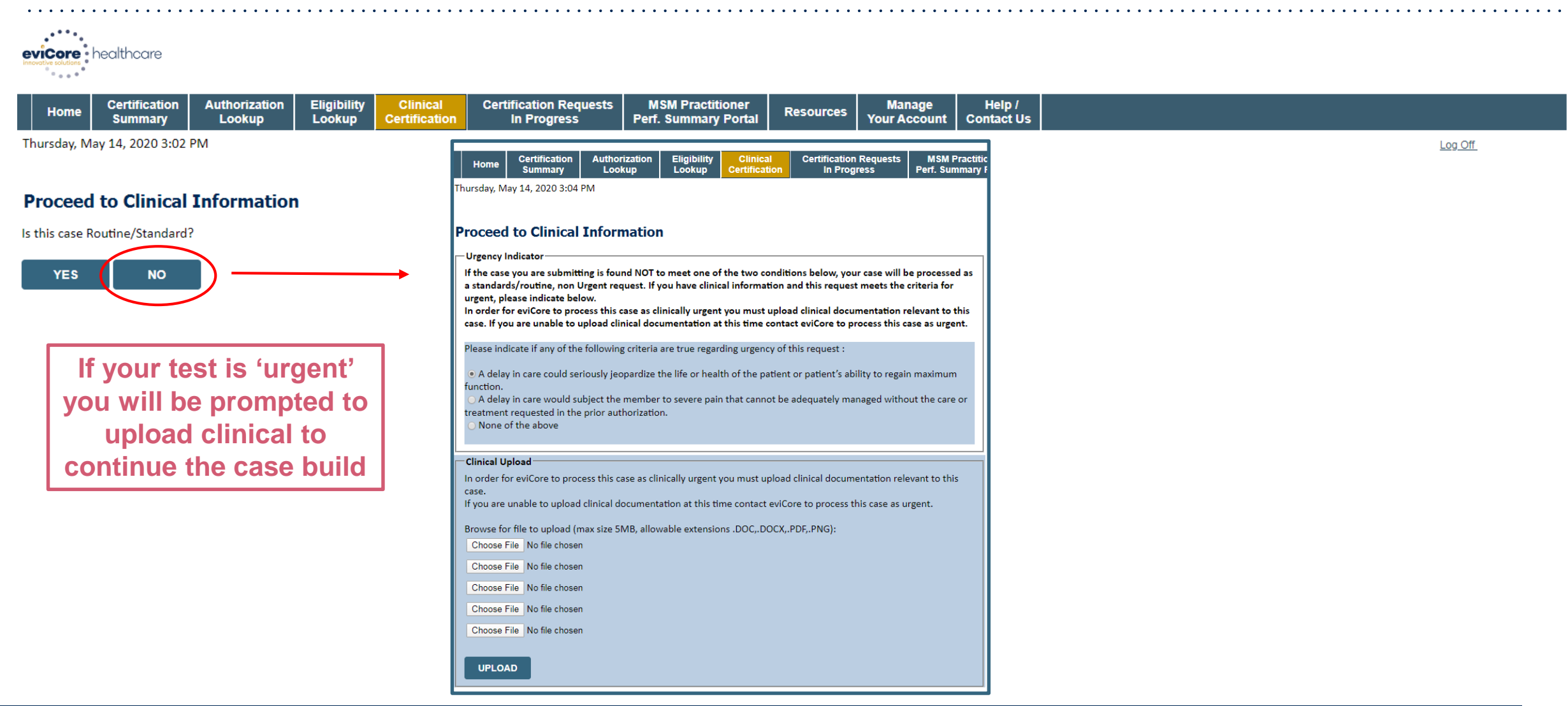

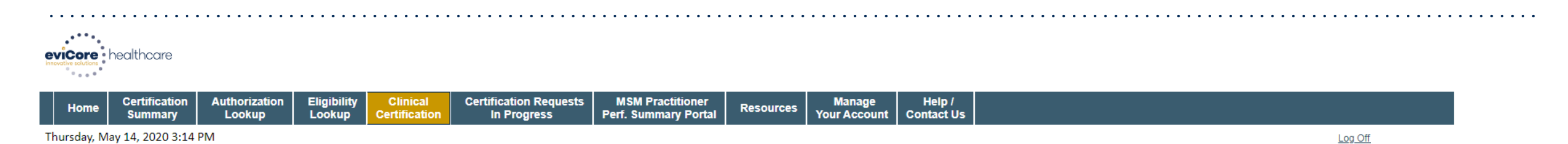

#### **Proceed to Clinical Information**

Some tests can be automatically authorized by responding to a set of specific clinical questions. In order to determine the right clinical questions to ask, we need to know exactly which test(s) and procedure code(s) are being considered. The next several questions will guide test and procedure code selection.

I to the best of your knowledge, has a previous prior authorization request been made for this member and this test?

🔵 Yes 🔘 No 🔘 Unknown

Has the specimen been collected?

🔘 Yes 🔘 No 🔘 Unknown

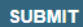

Finish Later

Did you know? You can save a certification request to finish later.

CANCEL

A few preliminary questions will be asked to direct you to the right set of clinical questions

| Clinical Certification Requests MSM Practitioner Resources Manage Perf. Summary Portal Resources Your Account C |  | Certification<br>Summary | Certification Au<br>Summary | on Eligibility<br>Lookup C | Clinical<br>Certification | Certification Requests I<br>In Progress Per |
|----------------------------------------------------------------------------------------------------|--|--------------------------|-----------------------------|----------------------------|---------------------------|---------------------------------------------|
|----------------------------------------------------------------------------------------------------|--|--------------------------|-----------------------------|----------------------------|---------------------------|---------------------------------------------|

Thursday, May 14, 2020 3:18 PM

Log Off

#### **Proceed to Clinical Information**

O What is the specimen collection or retrieval from storage date? If the date is unknown, please use today's date.

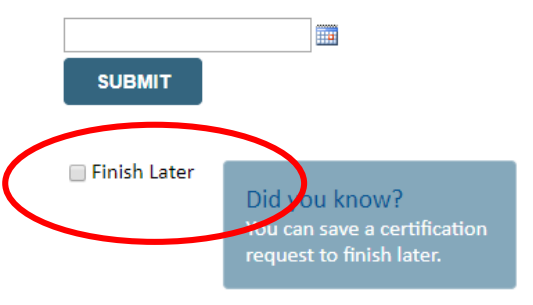

the date of the specimen collection or retrieval date (if there is no specimen collection date, the program will default to the determination date.)

Authorizations are valid from

CANCEL

Click here for help

Providers logged in through a SSO - the 'Finish Later' feature is not available to you during the case build

| Home Certification Authorization Eligibility Clinical Certification Requests MSM Practitioner Resources Manage Help / Lookun Lookun Loo | • • • •              | •••••         | • • • • • • • | • • • • • • | • • • • • • | • • • • • • • • • • • • | • • • • • • • • • • | • • • • • • | • • • • • • •          | • • • • • • | <br>• • • • • • | •••• | • • • • | • • • • | • • • • | • • • • | • • • • | ••• | • • • • | ••• | ••• | ••• | ••• | ••• | • • • |  |
|----------------------------------------------------------------------------------------------------|----------------------|---------------|---------------|-------------|-------------|-------------------------|---------------------|-------------|------------------------|-------------|-----------------|------|---------|---------|---------|---------|---------|-----|---------|-----|-----|-----|-----|-----|-------|--|
| Home Certification Authorization Eligibility Clinical Certification Requests MSM Practitioner Resources Manage Help / Lockup Lockup Certification Reguests Ref. Support Contact Us                                                                                                    |                      |               |               |             |             |                         |                     |             |                        |             |                 |      |         |         |         |         |         |     |         |     |     |     |     |     |       |  |
| Home Certification Authorization Eligibility Clinical Certification Requests MSM Practitioner Resources Manage Help /                                                                                                    | eviCore              | healthcare    |               |             |             |                         |                     |             |                        |             |                 |      |         |         |         |         |         |     |         |     |     |     |     |     |       |  |
| Home Certification Authorization Eligibility Clinical Certification Requests MSM Practitioner Resources Manage Help /                                                                                                    | innovative solutions |               |               |             |             |                         |                     |             |                        |             |                 |      |         |         |         |         |         |     |         |     |     |     |     |     |       |  |
| Home Certification Authorization Eligibility Clinical Certification Requests MSM Practitioner Manage Help / Summary Boards Lackung Lackung Lac |                      |               |               |             |             |                         |                     |             |                        |             |                 |      |         |         |         |         |         |     |         |     |     |     |     |     |       |  |
|                                                                                                    | Home                 | Certification | Authorization | Eligibility | Clinical    | Certification Requests  | MSM Practitioner    | Resources   | Manage<br>Your Account | Help /      |                 |      |         |         |         |         |         |     |         |     |     |     |     |     |       |  |

Thursday, May 14, 2020 3:20 PM

Log Off

#### Proceed to Clinical Information

What is the name of the test you are requesting? A selection from the list below is REQUIRED in order to proceed with this request.

This is a list of commonly requested tests from the lab you selected. They are in alphabetic order by the lab's actual test name, which can usually be found on the test requisition.

O Submitting your request will be much faster if the test name can be found.

|            | Test Brand Name                                                                                | Test Category                                        |
|------------|------------------------------------------------------------------------------------------------|------------------------------------------------------|
| $\bigcirc$ | None Of These                                                                                  |                                                      |
| $\bigcirc$ | ATM Analysis                                                                                   | ATM Sequencing and Deletion/Duplication Analysis     |
| $\bigcirc$ | BRACAnalysis {Integrated BRACAnalysis; CPT 81162}                                              | BRCA1/2 Sequencing and Deletion/Duplication Analysis |
| $\bigcirc$ | BRACAnalysis {Integrated BRACAnalysis; CPT 81163, 81164)}                                      | BRCA1/2 Sequencing and Deletion/Duplication Analysis |
| $\bigcirc$ | BRACAnalysis and myRisk {Integrated BRACAnalysis and myRisk; CPT 81162, 81479}                 | Hereditary Breast and Ovarian Cancer Panel Tests     |
| $\bigcirc$ | BRACAnalysis and myRisk {Integrated BRACAnalysis and myRisk; CPT 81163, 81164, 81479}          | Hereditary Breast and Ovarian Cancer Panel Tests     |
| $\bigcirc$ | BRACAnalysis and PALB2 {2019 codes; Integrated BRACAnalysis and<br>PALB2; 81162, 81406}        | Hereditary Breast and Ovarian Cancer Panel Tests     |
| $\bigcirc$ | BRACAnalysis and PALB2 {2019 codes; Integrated BRACAnalysis and<br>PALB2; 81163, 81164, 81406} | Hereditary Breast and Ovarian Cancer Panel Tests     |
| $\bigcirc$ | BRACAnalysis and PALB2 {2019 codes; Integrated BRACAnalysis and<br>PALB2; 81163, 81164, 81406} | Hereditary Breast and Ovarian Cancer Panel Tests     |
| $\bigcirc$ | BRACAnalysis and PALB2 {2020 codes; Integrated BRACAnalysis and<br>PALB2; 81162, 81307}        | Hereditary Breast and Ovarian Cancer Panel Tests     |

#### <u>1</u>234567

#### ALL A B C E G M N P S T

\*\* NOTE: If you know the name of the test, choose the first letter of the test name above. Otherwise, you can scroll through all tests using the page numbers. If you cannot find the test, please return to page 1 of the "All" tab and select "None of These".

\*\*\*FOR LAB REPRESENTATIVES: If you would like to correct or add to this list, please email labmanagement@evicore.com.

## Selecting the test by name is the most streamlined way to pull the procedure codes in - If unknown or none of these apply, select "None of These" and manual entry is available

©eviCore healthcare. All Rights Reserved. This presentation contains CONFIDENTIAL and PROPRIETARY information.

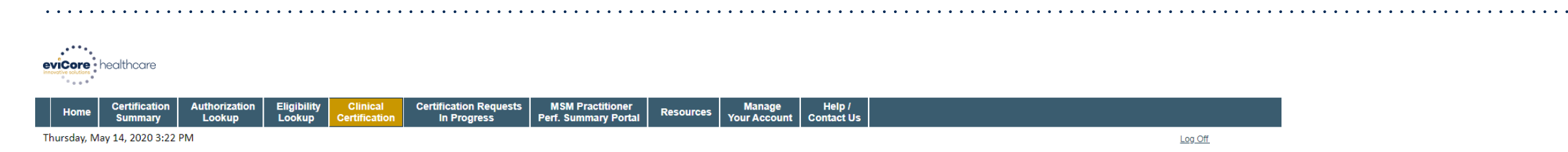

#### **Proceed to Clinical Information**

The following procedure code(s), units and modifiers are usually billed for the requested test.

| Procedure Code | Description                                               | Units | Modifier |
|----------------|-----------------------------------------------------------|-------|----------|
| 81162          | BRCA1/2 Full Sequencing and Deletion/Duplication Analysis | 1     | None     |
|                |                                                           |       |          |

1

How would you like to proceed?

I would like to submit with the information shown above

I do not want to use this information and would like to return to the previous list of tests

I do not want to use this information and would like to manually select the test and procedure codes

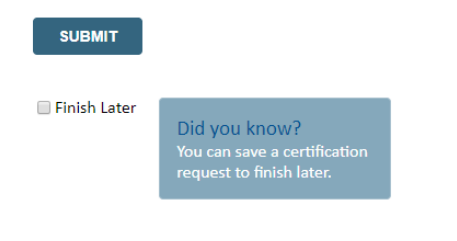

CANCEL

Click here for help

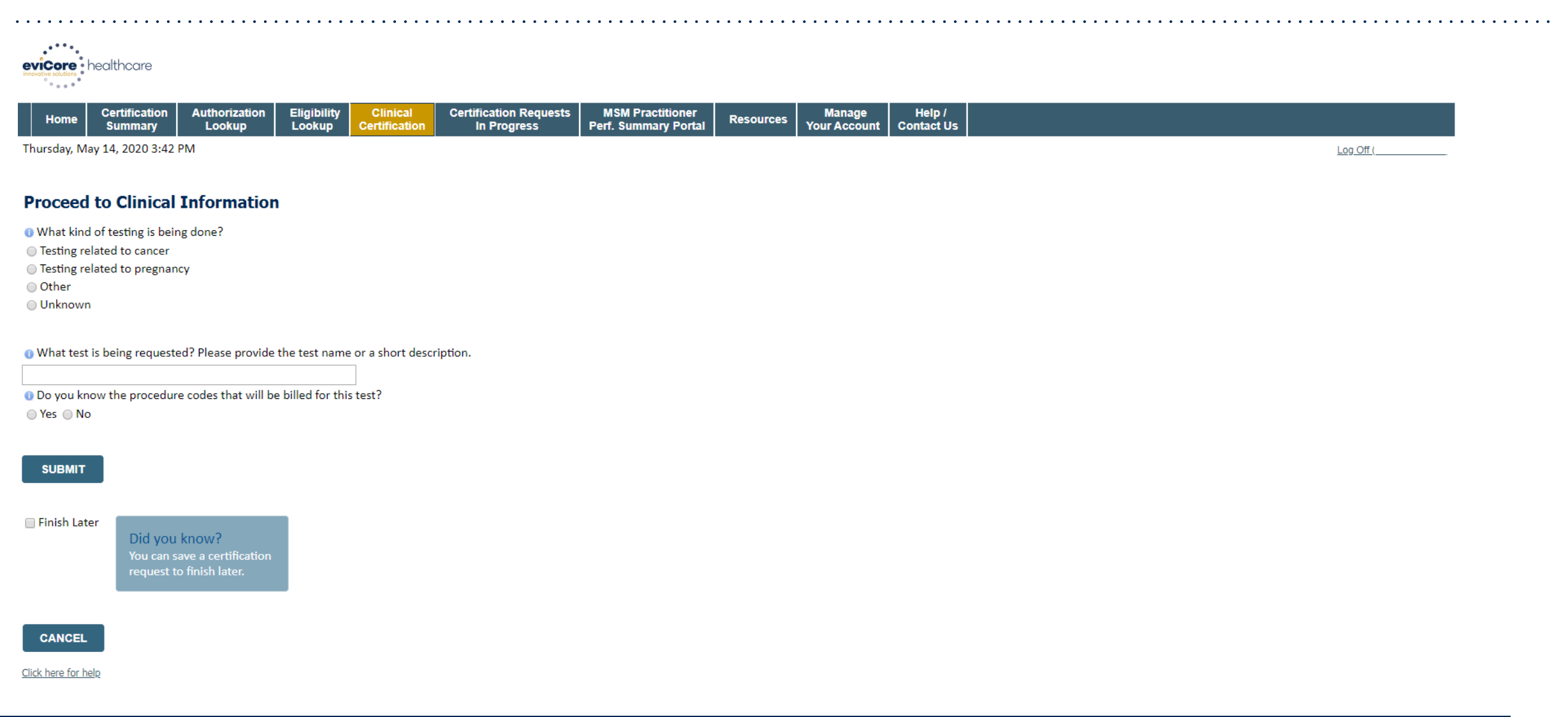

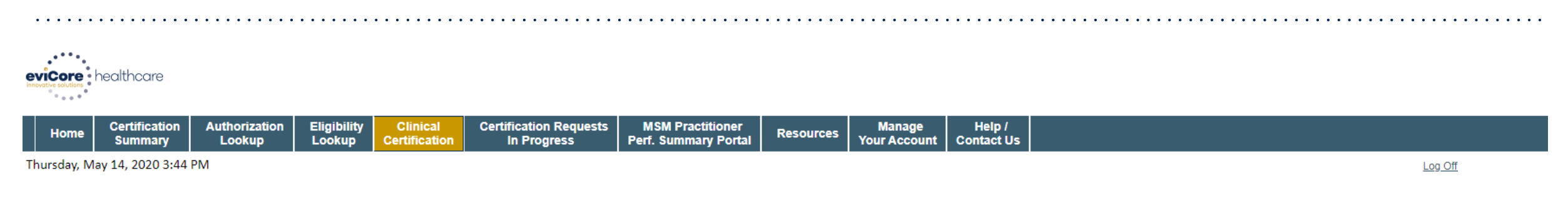

#### **Proceed to Clinical Information**

- O Please select the type of cancer testing:
- Hereditary cancer testing [testing for inherited cancer]
- Tumor mutation testing [gene testing on tumor tissue, not blood]
- Liquid biopsy testing [a test on cell-free circulating tumor DNA (ctDNA) done to look for gene errors found in a tumor]
- Testing on a person who does not yet have symptoms
- Other/Unknown testing related to cancer

#### SUBMIT

#### Finish Later

Did you know? You can save a certification request to finish later.

#### CANCEL

Click here for help

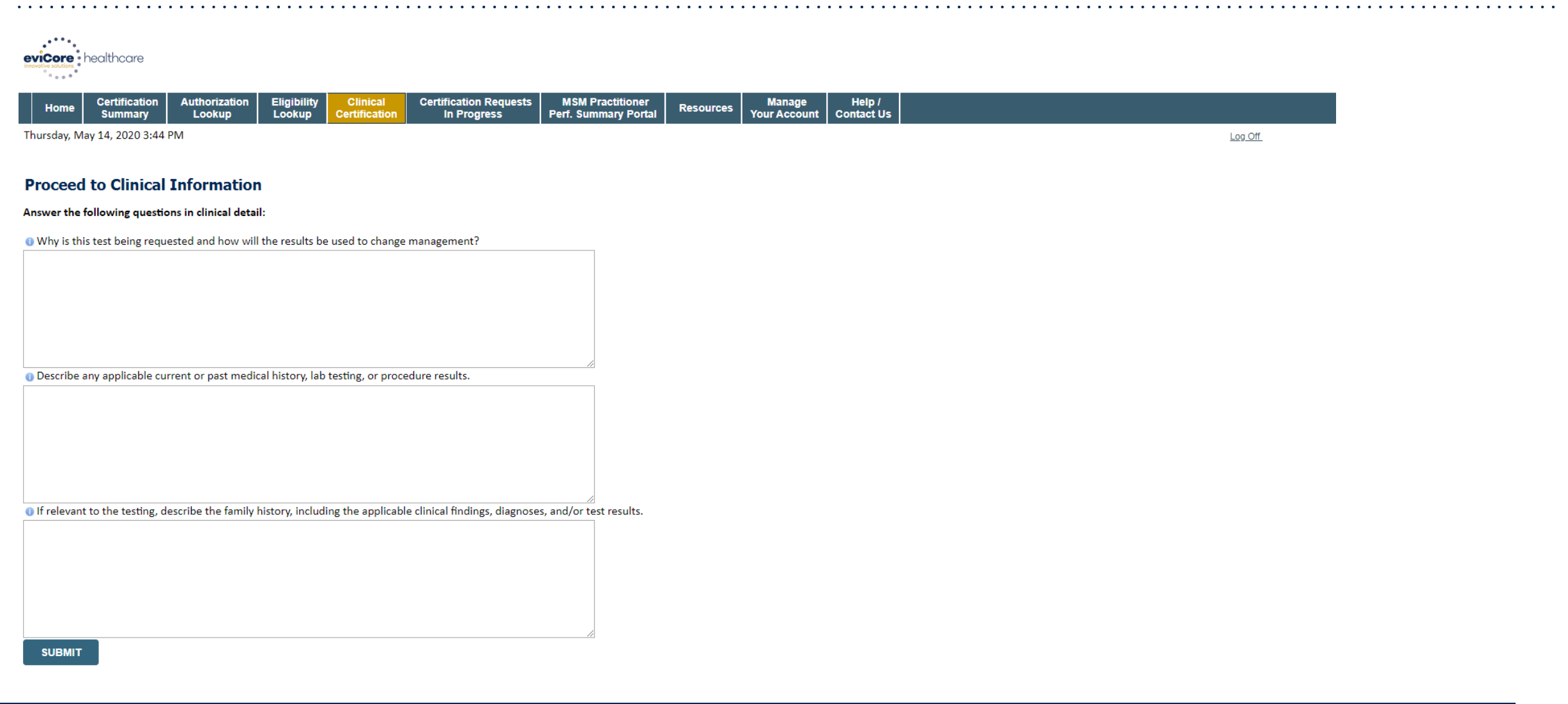

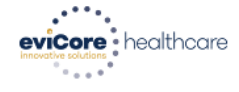

| Home        | Certification<br>Summary | Authorization<br>Lookup | Eligibility<br>Lookup | Clinical<br>Certification | Certification Requests<br>In Progress | MSM Practitioner<br>Perf. Summary Portal | Resources | Manage<br>Your Account | Help /<br>Contact Us |         |
|-------------|--------------------------|-------------------------|-----------------------|---------------------------|---------------------------------------|------------------------------------------|-----------|------------------------|----------------------|---------|
| Thursday, I | May 14, 2020 3:46        | PM                      |                       |                           |                                       |                                          |           |                        |                      | Log Off |

#### **Proceed to Clinical Information**

Is there any additional information specific to the member's condition you would like to provide?

I would like to upload a document after the survey

I would like to enter additional notes in the space provided

I would like to upload a document and enter additional notes

I have no additional information to provide at this time

#### SUBMIT

#### 🔲 Finish Later

Did you know? You can save a certification request to finish later.

#### CANCEL

Click here for help

### **Clinical Certification Statements**

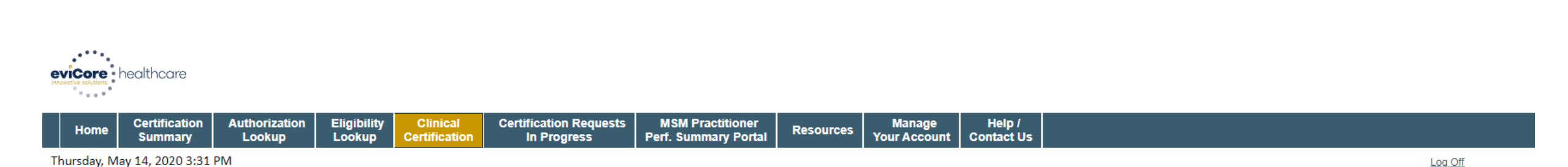

#### **Proceed to Clinical Information**

I acknowledge that the clinical information submitted to support this authorization request is accurate and specific to this member, and that all information has been provided. I have no further information to provide at this time.

SUBMIT CASE

Click here for help

Acknowledge the Clinical Certification statements and click "Submit Case"

# **Clinical Certification – Approval Case Summary**

| • • • • • • • | • • • • • • •            | •••••                   | •••••                 | •••••                     | •••••                                 | • • • • • • • • • • • • • •              | •••••     | •••••                  | •••••                | • • • • • • • • • • • | • • • • • • • • • | ••••• | • • • • • • • | ••••   | • • • • • • | ••••• | • • • • • • • • |
|---------------|--------------------------|-------------------------|-----------------------|---------------------------|---------------------------------------|------------------------------------------|-----------|------------------------|----------------------|-----------------------|-------------------|-------|---------------|--------|-------------|-------|-----------------|
| eviCore       | ealthcare                |                         |                       |                           |                                       |                                          |           |                        |                      |                       |                   |       |               |        |             |       |                 |
| Home          | Certification<br>Summary | Authorization<br>Lookup | Eligibility<br>Lookup | Clinical<br>Certification | Certification Requests<br>In Progress | MSM Practitioner<br>Perf. Summary Portal | Resources | Manage<br>Your Account | Help /<br>Contact Us |                       |                   |       |               |        |             |       |                 |
| Thursday, Ma  | y 14, 2020 3:32          | PM                      |                       |                           |                                       |                                          |           |                        |                      |                       |                   |       |               | Log Of |             |       |                 |
|               |                          |                         |                       |                           |                                       |                                          |           |                        |                      |                       |                   |       |               |        |             |       |                 |

#### Summary of Your Request

Please review the details of your request below and if everything looks correct click SUBMIT

| proved: BRCA1 and/or 2 Gene Testing. Procedure code(s) approved: 81162.                                                                  |                                                                                                    |                                                                                                    |
|----------------------------------------------------------------------------------------------------|----------------------------------------------------------------------------------------------------|----------------------------------------------------------------------------------------------------|
|                                                                                                    | Contact:<br>Phone Number:<br>Fax Number:                                                                                                    |                                                                                                    |
|                                                                                                    | Patient Id:                                                                                                    |                                                                                                    |
| MYRIAD GENETIC LABORATORIES IN<br>320 WAKARA WAY<br>SALT LAKE CITY, UT 84108                                                             | Site ID:                                                                                                    |                                                                                                    |
| R68.89                                                                                                    | Description:<br>Description:                                                                                                    | Other general symptoms and signs                                                                                                    |
| LABTST<br>A136926059                                                                                                    | Description:                                                                                                    | MOLECULAR GENETIC TEST                                                                                                    |
| 5/14/2020 3:13:49 PM<br>6/28/2020<br>The following testing is approved: BRCA1 and/or 2 Gene Testing. Procedure: code(s) approved: 81162. | <u> </u>                                                                                                    |                                                                                                    |
|                                                                                                    | MYRIAD GENETIC LABORATORIES IN<br>320 WAKARA WAY<br>SALT LAKE CITY, UT 84108<br>R68.89<br>Not provided<br>LABTST<br>A136926059<br>5/14/2020 3:13:49 PM<br>6/28/2020<br>The following testing is approved: BRCA1 and/or 2 Gene Testing. Procedure code(s) approved: 81162. | proved: BRCA1 and/or 2 Gene Testing. Procedure code(s) approved: 81162.       Contact:<br>Phone Number:<br>Fax Number:<br>Fax Number:         MYRIAD GENETIC LABORATORIES IN<br>320 WAKARA WAY<br>SALT LAKE CITY, UT 84108       Site ID:         R68.89       Description:<br>Description:<br>Description:<br>Description:<br>Description:<br>Description:<br>M136926059         Not provided<br>LABTST<br>A136926059       Description:<br>Description:<br>Description:         A136926059       5/14/2020 3:13:49 PM<br>6/28/2020<br>The following testing is approved: BRCA1 and/or 2 Gene Testing. Procedure code(s) approved: 81162. |

CANCEL PRINT CONTINUE

# **Clinical Certification – Pending Case Summary**

| evicore healthcare                                   |                                                                           |                                           |                                          |                                        |                                  |         |
|------------------------------------------------------|---------------------------------------------------------------------------|-------------------------------------------|------------------------------------------|----------------------------------------|----------------------------------|---------|
| Home Certification A<br>Summary                      | Authorization Eligibility Clinica<br>Lookup Lookup Certificat             | Certification Requests<br>ion In Progress | MSM Practitioner<br>Perf. Summary Portal | Resources Manage<br>Your Acco          | e Help /<br>Junt Contact Us      |         |
| Thursday, May 14, 2020 3:53 PM                       |                                                                           |                                           |                                          |                                        |                                  | Log Off |
| Summary of Your Red                                  | quest                                                                     |                                           |                                          |                                        |                                  |         |
| Please review the details of your                    | request below and if everything looks co                                  | rrect click SUBMIT                        |                                          |                                        |                                  |         |
| Your case has been sent to                           | Medical Review.                                                           |                                           |                                          |                                        |                                  |         |
| Provider Name:<br>Provider Address:                  |                                                                           |                                           |                                          | Contact:<br>Phone Numbe<br>Fax Number: | er:                              |         |
| Patient Name:<br>Insurance Carrier:                  |                                                                           |                                           |                                          | Patient Id:                            |                                  |         |
| Site Name:<br>Site Address:                          | MYRIAD GENETIC LABORATORIES<br>320 WAKARA WAY<br>SALT LAKE CITY, UT 84108 | N                                         |                                          | Site ID:                               |                                  |         |
| Primary Diagnosis Code:<br>Secondary Diagnosis Code: | R68.89                                                                    |                                           |                                          | Description:<br>Description:           | Other general symptoms and signs |         |
| Date of Service:<br>CPT Code:                        | Not provided<br>LABTST                                                    |                                           |                                          | Description:                           | MOLECULAR GENETIC TEST           |         |
| Case Number:<br>Review Date:<br>Expiration Date:     | 1130594276<br>5/14/2020 3:50:53 PM<br>N/A                                 |                                           |                                          |                                        |                                  |         |
| Status:                                              | Your case has been sent to Medic                                          | al Review.                                |                                          |                                        |                                  |         |

CANCEL PRINT CONTINUE

# **Provider Resources**

©eviCore healthcare. All Rights Reserved. This presentation contains CONFIDENTIAL and PROPRIETARY information.

# **Building Additional Cases**

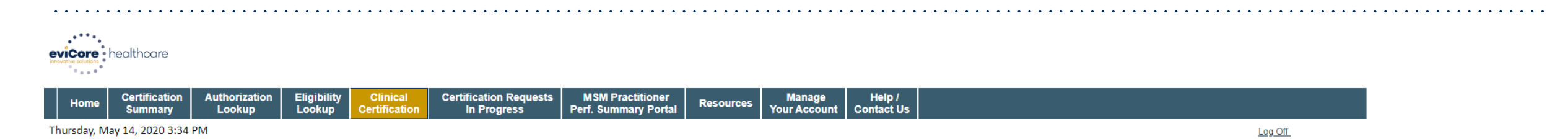

#### Success

Thank you for submitting a request for clinical certification. Would you like to:

- <u>Return to the main menu</u>
- Start a new request
- Resume an in-progress request

You can also start a new request using some of the same information.

Start a new request using the same:

Program (Lab Management Program)

Provider

- Program and Provider
- Program and Health Plan

#### GO

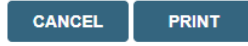

Click here for help

# You can return to the main menu, or start a new request without having to log out and log back in

# **Authorization Lookup Tool**

|                                               | •••••                     | ••••••                    | ••••••                                |                                          |                  | •••••                  |                           |                       | • • • • • • • • • • • |    | ••••• |
|-----------------------------------------------|---------------------------|---------------------------|---------------------------------------|------------------------------------------|------------------|------------------------|---------------------------|-----------------------|-----------------------|----|-------|
| evicore healthcare                            |                           |                           |                                       |                                          |                  |                        |                           |                       |                       |    |       |
| Home Certification Authoriza<br>Summary Looku | ion Eligibility<br>Lookup | Clinical<br>Certification | Certification Requests<br>In Progress | MSM Practitioner<br>Perf. Summary Portal | Resources        | Manage<br>Your Account | Help /<br>Contact Us      |                       |                       |    |       |
| Tuesday, June 9, 2020 7:11 PM                 |                           |                           |                                       |                                          |                  |                        |                           |                       |                       |    |       |
| Authorization Lookup                          |                           |                           |                                       |                                          |                  |                        |                           |                       |                       |    |       |
| Search by Member Information                  |                           |                           | ○ <u>Search by Auth</u>               | orization Number/ NPI                    |                  |                        | OnePA: Prio               | r Authorization Porta | l for Providers       |    |       |
| Required Fields                               |                           |                           |                                       |                                          |                  |                        |                           |                       |                       |    |       |
| Healthplan:                                   |                           | ~                         |                                       |                                          |                  |                        |                           |                       |                       |    |       |
| PRINT                                         |                           |                           |                                       |                                          |                  |                        |                           |                       |                       |    |       |
| Click here for help                           |                           |                           |                                       |                                          |                  |                        |                           |                       |                       |    |       |
|                                               |                           |                           |                                       |                                          |                  |                        |                           |                       |                       |    |       |
| 5                                             | earch fo                  | or an au                  | thorization b<br>NPI, patient         | y Member I<br>s ID numbe                 | nformater, and p | tion – so<br>atient's  | elect the h<br>date of bi | ealth plar<br>rth     | n, Provid             | er |       |
|                                               |                           |                           |                                       |                                          | or               |                        |                           |                       |                       |    |       |
|                                               | Salaa                     | Coorek                    |                                       | ation Numb                               |                  | then or                | ator the pr               |                       |                       |    |       |

Select Search by Authorization Number/NPI, then enter the provider's NPI and authorization or case number

# **Authorization Lookup Tool (Continued)**

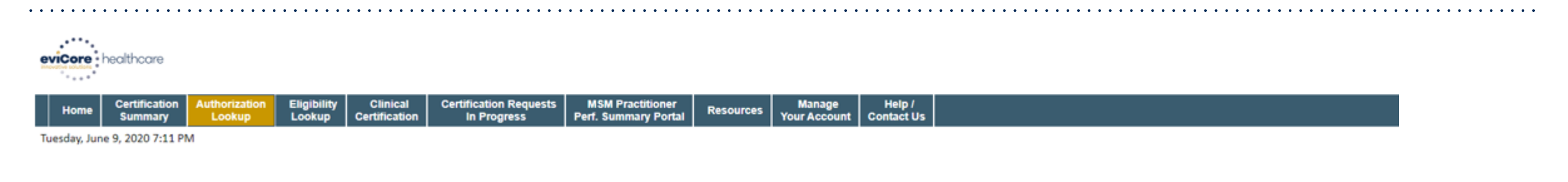

#### **Authorization Lookup**

PRINT

Click here for help

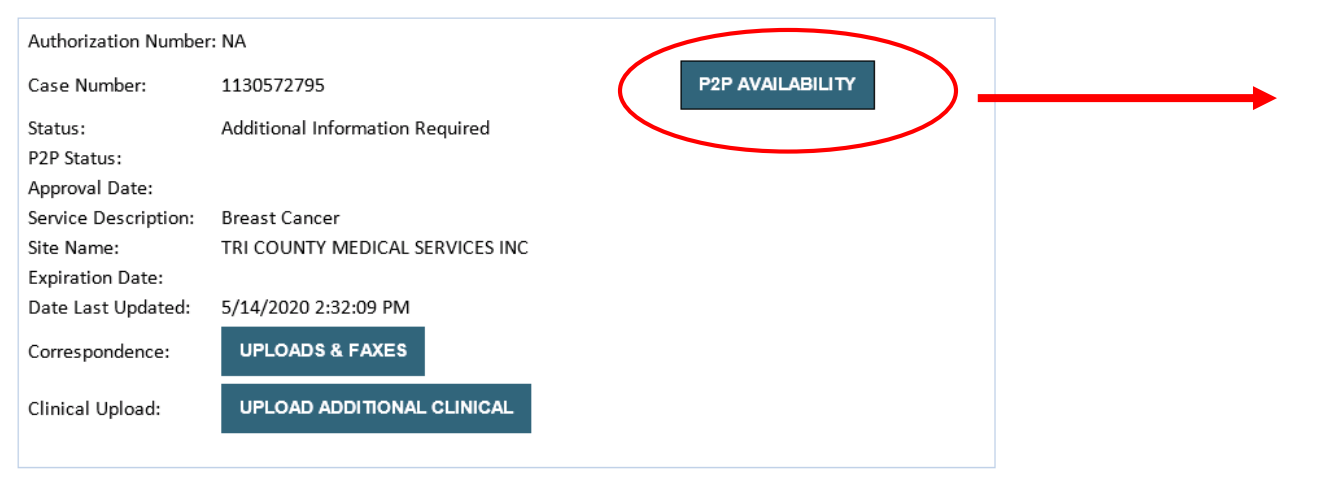

- If your case is eligible for a Peer to Peer conversation, a link will display allowing you to proceed to scheduling.
- Pay attention to any messaging that displays. In some instances, a Peer to Peer conversation is allowed, but the case decision <u>cannot be changed</u>. When this happens, you can still request a *Consultative Only* Peer to Peer.

#### To print approval or denial notification letters, select UPLOADS & FAXES

# **Eligibility Lookup Tool**

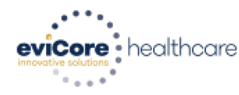

| al Certification Reques | igibility Clinical   | MSM Practitioner              | Manage       | Help /     |
|-------------------------|----------------------|-------------------------------|--------------|------------|
| ion In Progress         | .ookup Certification | Perf. Summary Portal Resource | Your Account | Contact Us |

Tuesday, June 9, 2020 7:23 PM

#### **Eligibility Lookup**

Health Plan: Patient ID: Member Code: Radiation Therapy Eligibility: **Precertification is Required** MSM Pain Mgt Eligibility: **Precertification is Required** 

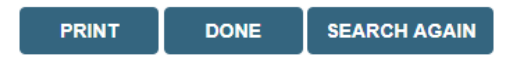

Click here for help

You can confirm the patient's eligibility by selecting the Eligibility Lookup tool

# **Provider Resources**

# Prior Authorization Call Center – 888.996.8710; follow the prompts to eviCore healthcare

Our call centers are open from Monday – Friday 8:00 a.m. to 5:00 p.m. EST

• After hours calls will be directed to leave a message; calls will be returned on the next business day

Providers can contact our call center to do one of the following:

- Request Prior Authorization
- Check Status of existing authorization requests
- Discuss questions regarding authorizations and case decisions
- Request to speak to a Molecular/Genomic counselor or Nurse Reviewer
- Schedule a clinical consultation with an eviCore Geneticist, Pathologist and/or Oncologist.

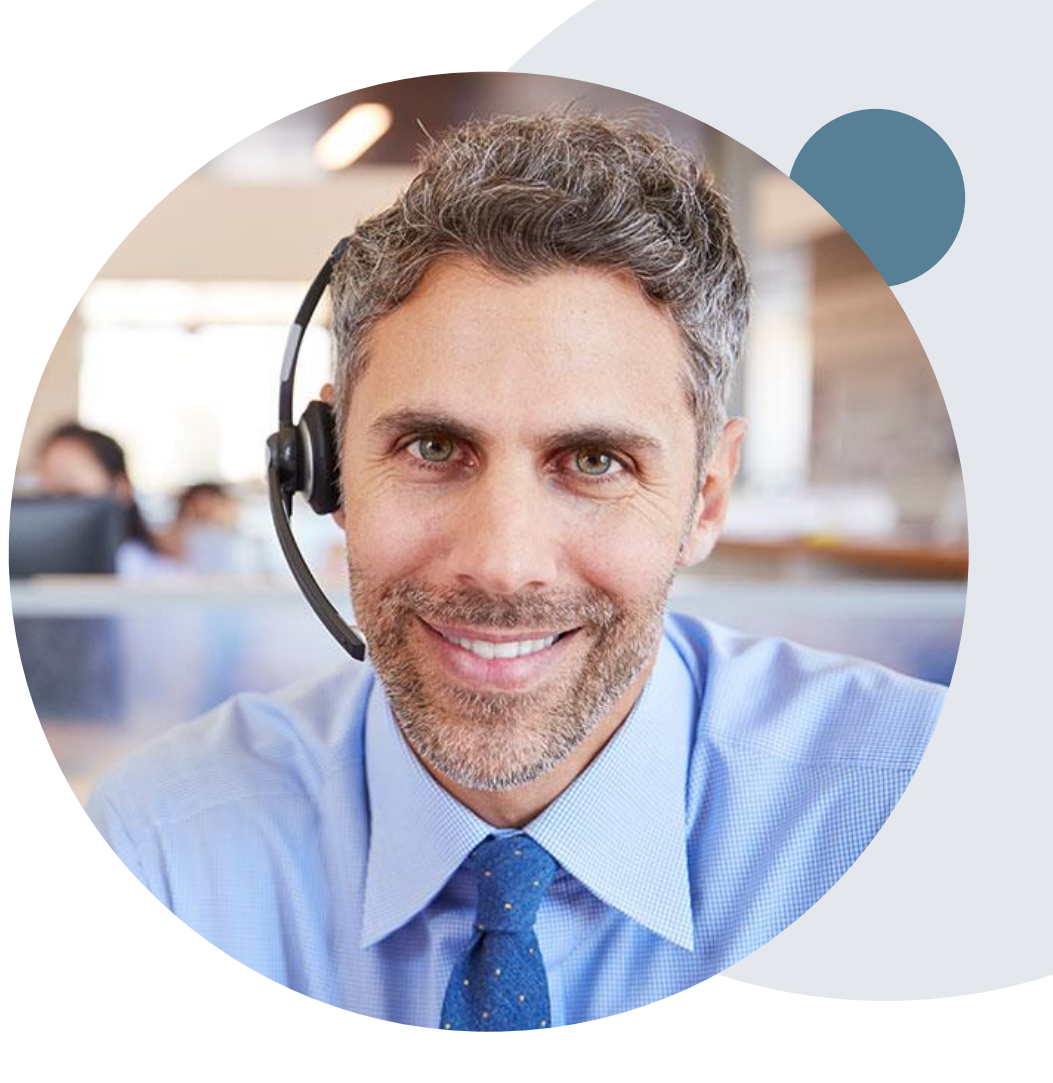

### **Provider Resources**

#### Web Based Services and Online Resources

- You can access important tools, health plan specific contact information and resources at <u>www.evicore.com</u>
- Select the Resources to view Clinical Guidelines, Online Forms, and more.
- The Quick Reference Tool can be found by clicking the resources tab then select Find Contact Information, under the Learn How to section. Simply select the Health Plan and Solution to populate the contact phone and fax numbers as well as the appropriate legacy portal to utilize for case requests.

| PROVIDERS: 🧭 Check Prior Au                                                              | ithorization Status 🤰 Login 📔 Resources 🔨               |
|------------------------------------------------------------------------------------------|---------------------------------------------------------|
| Resources                                                                                |                                                         |
| INICAL GUIDELINES                                                                        | I Would Like To                                         |
| Worksheets                                                                               | Request a Consultation with a Clinical Peer<br>Reviewer |
| k Standards/Accreditations                                                               | Request an Appeal or Reconsideration                    |
| er Playbooks                                                                             | Receive Technical Web Support                           |
|                                                                                          | Check Status Of Existing Prior Authorization            |
| rn How To<br>t A New Prior Authorization<br>d Additional Clinical<br>iontact Information |                                                         |
| I want to le                                                                             | earn how to                                             |
| Learn how to                                                                             |                                                         |
| Find Contact Information                                                                 | on                                                      |

oloct a Hoalth Pla

The quickest, most efficient way to request prior authorization is through our provider portal. We have a dedicated **Web Support** team that can assist providers in navigating the portal and addressing any web related issues during the online submission process.

To speak with a Web Specialist, call (800) 646-0418 (Option #2) or email portal.support@evicore.com

# **Clinical Guidelines**

#### How to access our Guidelines

- Go to <u>www.evicore.com</u> and select the 'Resources' drop down menu on the far right hand side of your browser.
- 2. Then select the 'Clinical Guidelines' button to be directed to the main clinical guidelines page.
- 3. Scroll down and select the 'Laboratory Management' solution.

- 4. Type in desired health plan in the 'Search Health Plan' search bar and press enter.
- 5. Select the appropriate guideline specific to the requested test(s).

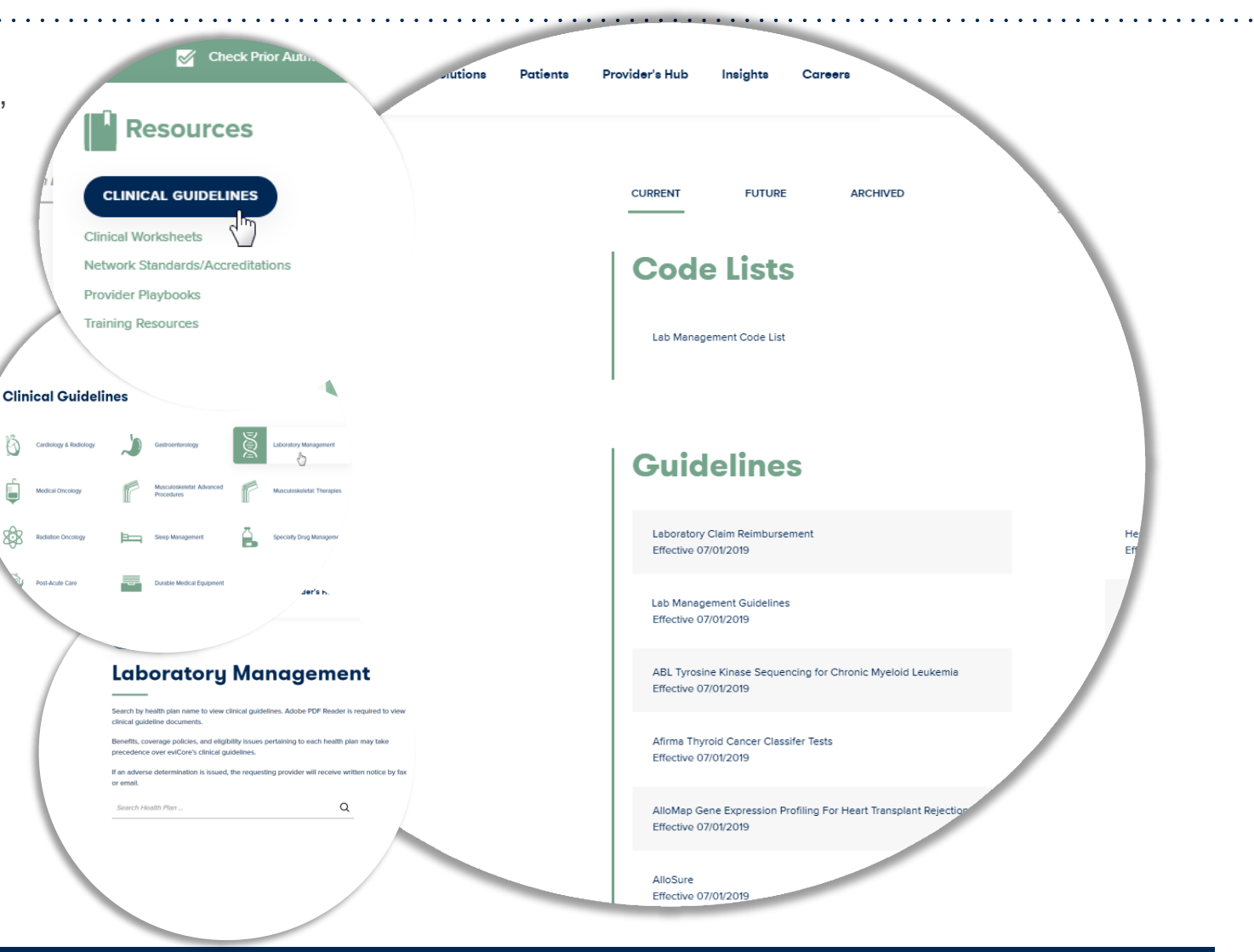

# **Provider Resources**

### **Client and Provider Services**

eviCore healthcare has a dedicated Client and Provider Services team to address provider related requests and concerns. In most instances, this team can provide a resolution within 24-48 hours from the date the request was submitted. Here are some common requests that can be sent to our Client and Provider Services team for assistance:

- · Questions regarding Accuracy Assessment, Accreditation, and/or Credentialing
- · Requests for an authorization to be resent to the health plan
- Consumer Engagement Inquiries
- Eligibility issues (member, rendering facility, and/or ordering physician)
- Issues experienced during case creation
- Reports of system issues

#### How to Contact our Client and Provider Services team

**Phone:** 1 (800) 646 - 0418 (option 4)

Email: ClientServices@evicore.com

For prompt service, please have all pertinent information available when calling Client Services. If emailing, make sure to include a description of the issue with member/ provider/case details when applicable. Outside of normal business hours, please e-mail Client Services with your inquiry.

eviCore uses the Cherwell Ticketing System for all email inquiries. You will be assigned a ticket number starting with T. This number will identify a specific issue which you have provided for review.

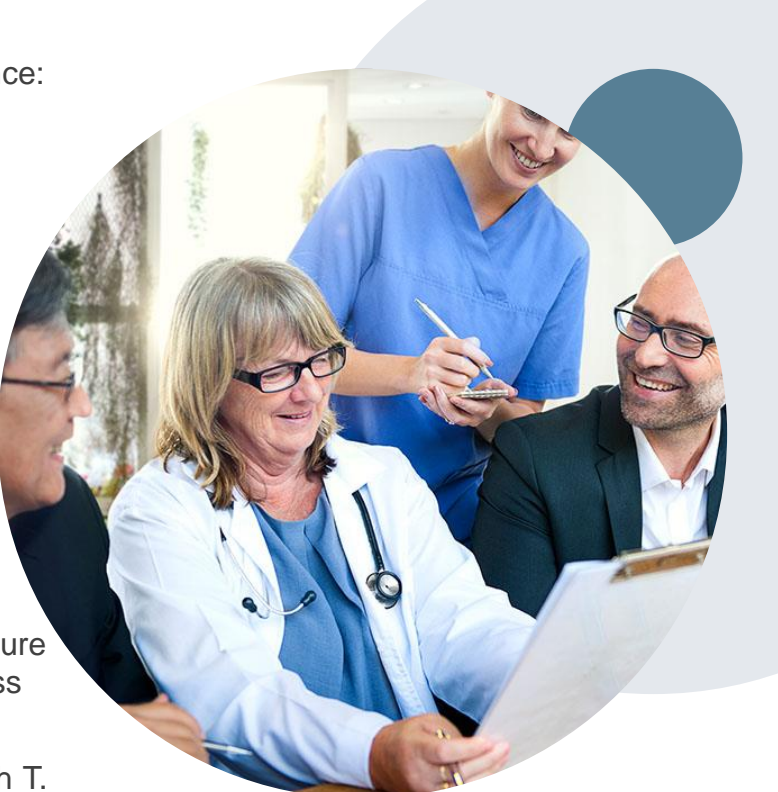

# **Provider Resources**

#### **Client Specific Provider Resource Pages**

eviCore's Provider Experience team maintains provider resource pages that contain client and solution specific educational materials to assist providers and their staff on a daily basis. The provider resource page will include but is not limited to the following educational materials:

- Frequently Asked Questions
- Quick Reference Guides
- Solution PowerPoint Overview
- Training Sessions
- Announcement Letter

To access these helpful resources, please visit:

https://www.evicore.com/resources/healthplan/summacare

Provider Enrollment Questions – Contact Provider Services at 800-996-8401, or by email at <u>contactproviderservices@summacare.com</u>

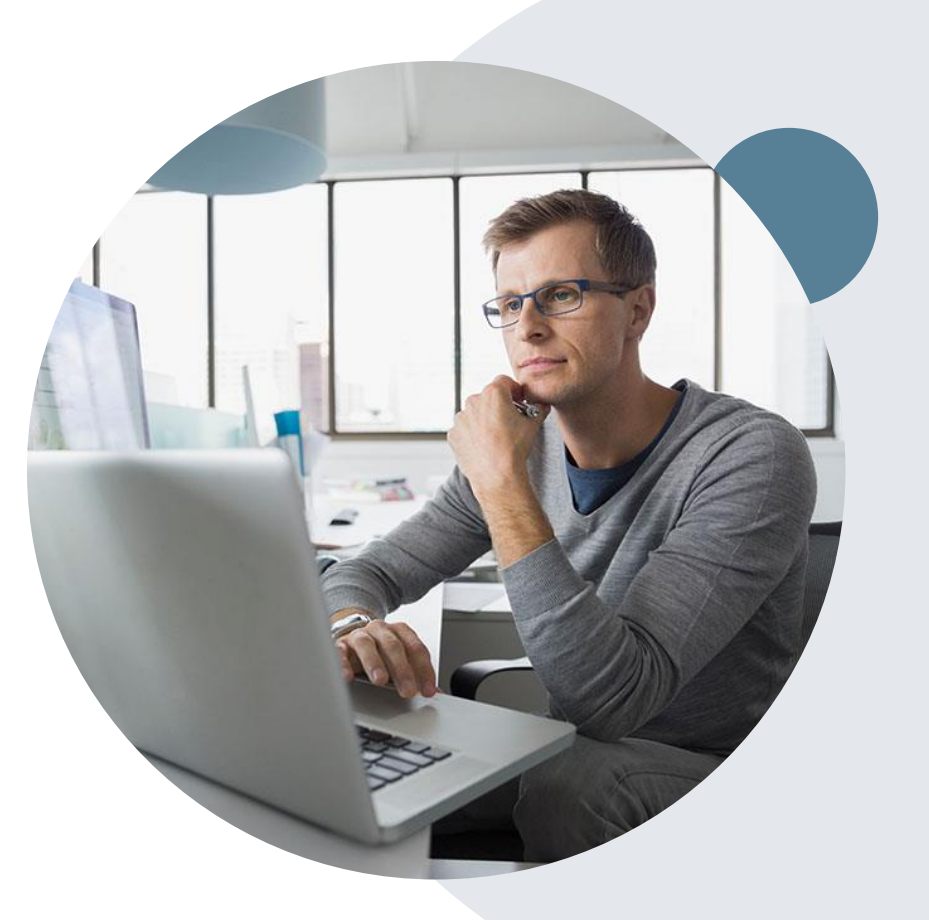

# **SummaCare Provider Resources**

### Claims

Providers may ask, "what happens when I get a denied claim on a service I have prior authorization for?"

• The SummaCare claims system **cannot pay part** of a service line. If additional units are billed, greater than the authorized amount, **that service line will be denied and providers will need to rebill the claim.** 

#### For other claim inquiries or to request a claim adjustment:

- To request a claim adjustment, please log in to <u>Plan Central</u>. If you do not have a user account, please <u>register</u> by clicking the registration link located on the Plan Central homepage.
- After logging in, please locate your claim using the "Claim Inquiry" menu. When your search results appear, click on the claim to view the details. When you click the button titled "Adjustment Request," a window will appear with various options so we can understand why you feel your claim should be adjusted.

If you have any questions, please contact Provider Support Services at <u>contactproviderservices@summacare.com</u> or call 330-996-8400 or 800-996-8401.

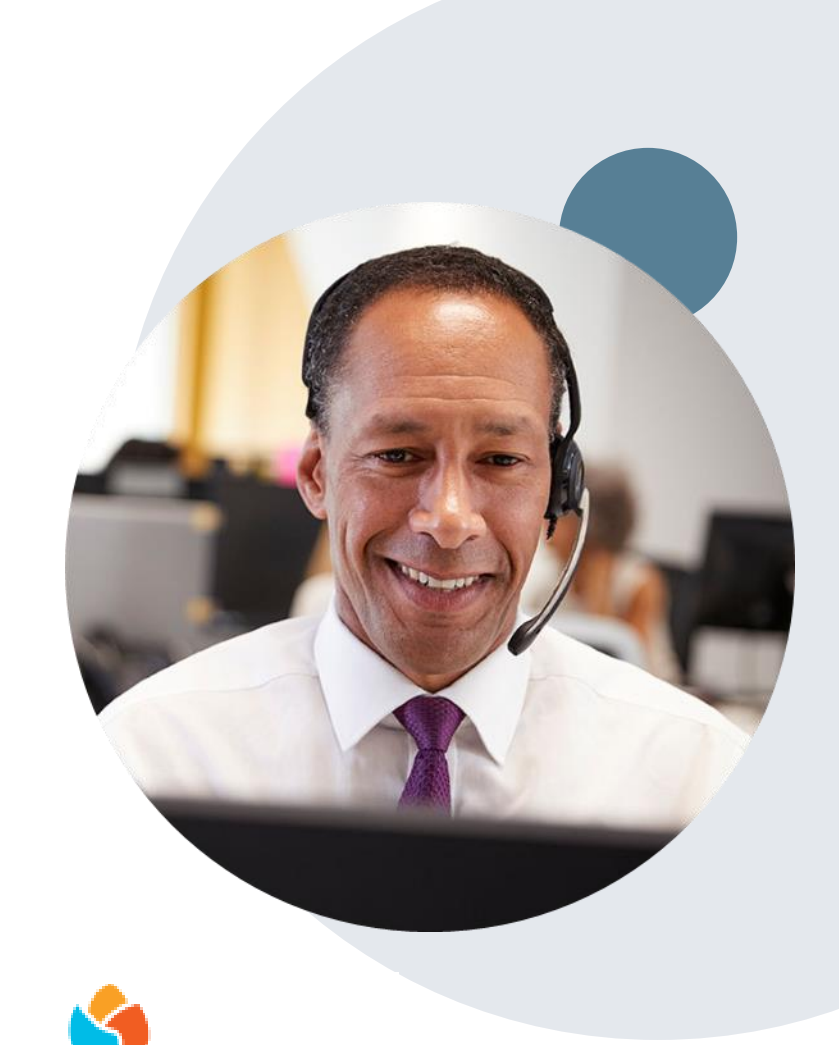

SummaCare

# **Thank You!**

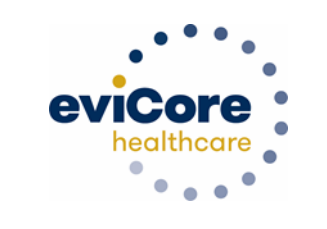

Julie Carpenter, LPN Regional Provider Engagement Manager

eviCore healthcare 730 Cool Springs Blvd., Suite 800 Franklin, TN 37067

Cell: 843.505.3280 Julie.Carpenter@evicore.com

Created 4.23.20

# **Additional Information**

# **Provider Portal Overview**

eviCore Account Access and Adding Practitioners

©eviCore healthcare. All Rights Reserved. This presentation contains CONFIDENTIAL and PROPRIETARY information.

### eviCore healthcare Website

#### Visit www.evicore.com

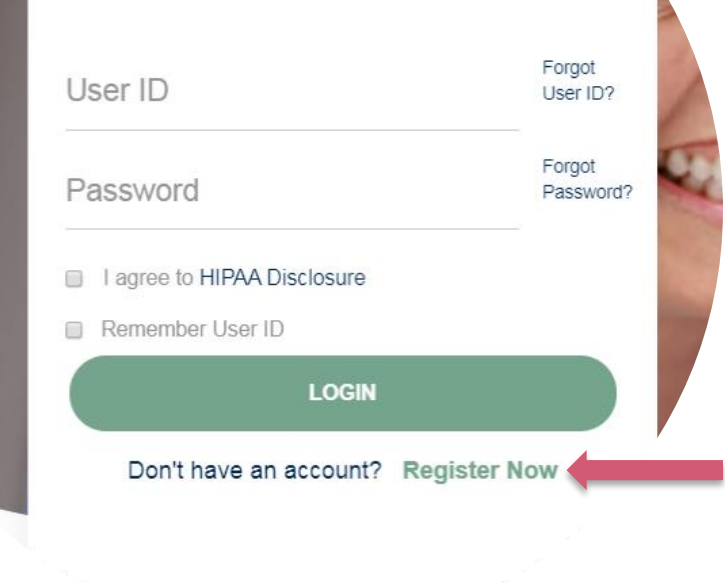

**Portal Login** 

10

#### Already a user?

If you already have access to eviCore's online portal, simply login with your User ID and Password and begin submitting requests real-time!

#### Don't have an account?

Click "Register Now" and provide the necessary information to receive access today!

### **Registration Form**

| eviCore healthcare                         |                                                                                                    |                                                                  |                |         |                  |
|--------------------------------------------|----------------------------------------------------------------------------------------------------|------------------------------------------------------------------|----------------|---------|------------------|
| * • • •                                    |                                                                                                    |                                                                  |                |         | * Required Field |
| Web Portal Preference                      |                                                                                                    |                                                                  |                |         |                  |
| Please select the Portal that is listed in | n your provider training material. This selection determines th                                                                                                    | e primary portal that you will using to submit cases over the we | b.             |         |                  |
| Default Portal': C                         | CareCore National  CareCore National  CareCore Nati | wr account to be created.                                        |                |         |                  |
| User Information                           |                                                                                                    |                                                                  |                |         |                  |
| All Pre-Authorization notifications will   | be sent to the fax number and email address provided below.                                                                                                    | Please make sure you provide valid information.                  |                |         |                  |
| User Name":                                |                                                                                                    | Address":                                                        |                | Phone*: |                  |
| Email*:                                    |                                                                                                    |                                                                  |                | Ext:    |                  |
| Confirm Email*:                            |                                                                                                    | City*:                                                           |                | Fax":   |                  |
| First Name*:                               |                                                                                                    | State":                                                          | Select V Zip': |         |                  |
| Last Name":                                |                                                                                                    | Office Name*:                                                    |                |         |                  |
|                                            |                                                                                                    |                                                                  |                |         | Next             |
|                                            |                                                                                                    | S Web Support                                                    | 900 545 0419   |         |                  |

Legal Disclaimer | Privacy Policy | Corporate Website | Report Fraud & Abuse | Guidelines and Forms | Contact U

# Select a Default Portal, and complete the registration form.

### Review information provided, and click "Submit Registration"

| healthcare                             |                                                                                                  |                                                                                              |                |        |                          |
|----------------------------------------|--------------------------------------------------------------------------------------------------|----------------------------------------------------------------------------------------------|----------------|--------|--------------------------|
| Please review the information b        | fore you submit this registration. An Email will be sent to your registered email addre          | ss to set your password.                                                                     |                |        |                          |
| Web Portal Preference                  |                                                                                                  |                                                                                              |                |        |                          |
| Please select the Portal that is liste | d in your provider training material. This selection determines the primary portal that you with | I using to submit cases over the web.                                                        |                |        |                          |
| Default Portal*:                       | CareCore National V                                                                              |                                                                                              |                |        |                          |
| If you are a health plan representat   | ve, please contact web support at 1-800-646-0418 option 2 for your account to be created.        |                                                                                              |                |        |                          |
|                                        |                                                                                                  |                                                                                              |                |        |                          |
| UserName:                              |                                                                                                  | Address:                                                                                     |                | Phone: |                          |
| Email:                                 |                                                                                                  | City:                                                                                        |                | Ext:   |                          |
| Account Type:                          |                                                                                                  | State:                                                                                       |                | Fax:   |                          |
| First Name:                            |                                                                                                  | Office Name:                                                                                 |                |        |                          |
| Last Name:                             |                                                                                                  |                                                                                              |                |        |                          |
|                                        |                                                                                                  |                                                                                              |                | I      | Back Submit Registration |
|                                        | Legal Disclaimer   Priv                                                                          | Web Support 800-646-0418 acy Policy Corporate Website Report Fraud & Abuse Guidelines and Fo | rms Contact Us |        |                          |

# **User Access Agreement**

| evicore healthcare                                                                             |                                                                                                    |                               |   |                                        |                                        |                                        |
|------------------------------------------------------------------------------------------------|----------------------------------------------------------------------------------------------------|-------------------------------|---|----------------------------------------|----------------------------------------|----------------------------------------|
| Please review the information before you submit this registration. An Email will be            |                                                                                                    | ×                             |   |                                        |                                        |                                        |
|                                                                                                | User Access Agreement                                                                                                    | *Required                     |   |                                        |                                        |                                        |
| Web Portal Preference                                                                          | eviCore                                                                                                    | <b>^</b>                      | I |                                        |                                        |                                        |
|                                                                                                | Provider/Customer Access Agreement for Web-Based Applications                                                                                                    |                               | H |                                        |                                        |                                        |
| Please select the Portal that is listed in your provider training material. This selection det | This Provider/Customer Access Agreement for Web-Based Application<br>Agreement") contains the terms and conditions for use by Provider/Customer Agreement                                           | s ("Access                    |   |                                        |                                        |                                        |
| Default Portal*: CareCore National 🔻                                                           | the web-based applications provided by eviCore through its Web Site.<br>Agreement applies to Provider/Customer and all employees and/or age                                                         | This Access<br>ents that have |   |                                        |                                        |                                        |
| If you are a health plan representative, please contact web support at 1-800-646-0418 opti     | access to eviCore's web-based applications by utilizing a User ID and<br>Identification Number ("PIN"), Security Password, or other security dev<br>by eviCore, hereinafter referred to as "Users " | Personal<br>ice provided      |   |                                        |                                        |                                        |
| User Registration                                                                              | To obtain access to eviCore's Web Site applications, User must first re-                                                                                                    | ad and agree                  | I |                                        |                                        |                                        |
|                                                                                                | to this Access Agreement. After reviewing these documents, User will a<br>accept the Access Agreement by checking the "Accept Terms and Con                                                         | ditions"                      |   |                                        |                                        |                                        |
| Hearblamay                                                                                     | eviCore, just as if User had physically signed the Access Agreement.                                                                                                    | 1 User and                    |   |                                        | Dhonor                                 | Dhanar                                 |
|                                                                                                | Each and every time User accesses eviCore's web-based applications to be bound by this Access Arreement, as it may be amended from time                                                             | User agrees                   |   |                                        | Filolo,                                | Piloie.                                |
| Email:                                                                                         | 1. Limited License. Upon acceptance. eviCore grants Provider/Custo                                                                                                    | mer a                         |   |                                        | Ext:                                   | Ext:                                   |
| Account Type:                                                                                  | revocable, nonexclusive, and nontransferable limited license to ac<br>electronically eviCore's web-based applications only so long as                                                               | cess                          |   |                                        | Fax:                                   | Fax:                                   |
| First Name                                                                                     | Provider/Customer is currently bound by a Provider/Customer Agr<br>used berein a "Provider/Customer Agreement" is a agreement to                                                                    | eement (as<br>provide         |   | Zip:                                   | Zip:                                   | Zip:                                   |
| i notivuno.                                                                                    | health care/medical services to members of health plans for which<br>provides radiological services whether it is with eviCore directly of                                                          | eviCore                       |   |                                        |                                        |                                        |
| Last Name:                                                                                     | Provides radiological services, whether is to what evicore diffectly o                                                                                                    |                               |   |                                        |                                        |                                        |
|                                                                                                | Accept Terms and Conditions                                                                                                    |                               |   |                                        |                                        |                                        |
|                                                                                                | Subr                                                                                                    | nit Cancel                    |   |                                        |                                        | Back                                   |
|                                                                                                | 📓 Web Suj                                                                                                    | oport 800-646-0418            | ĺ |                                        |                                        |                                        |
|                                                                                                | Legal Disclaimer   Privacy Policy   Corporate Website                                                                                                    | Report Fraud & Ab             | u | se   Guidelines and Forms   Contact Us | se   Guidelines and Forms   Contact Us | se   Guidelines and Forms   Contact Us |

Accept the Terms and Conditions, and click "Submit."

# **Registration Successful**

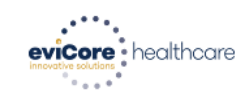

#### You will receive a message on the screen confirming your registration is successful You will be sent an email to create your password

#### **Registration Successfu**

Your Registration has been accepted. An email has been sent to your registered email account allowing you to set your password. Please close the browser.

#### Your password must be at least (8) characters long and contain the following:

#### Password Maintenance

| Please set up a new passw | ord for your account.                                                                                                    |
|---------------------------|----------------------------------------------------------------------------------------------------|
| Note: The password must b | e at least 8 characters long and contains the following categories : Uppercase letters, Lowercase letters, Numbers and special characters. |
|                           |                                                                                                    |
| New Password*             |                                                                                                    |
| Confirm New Password*     |                                                                                                    |
| Save                      |                                                                                                    |

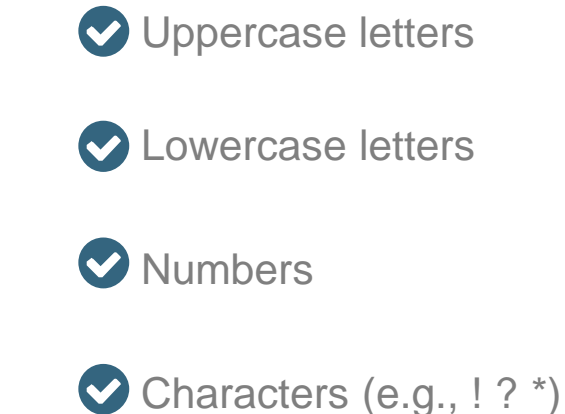

### **Welcome Screen**

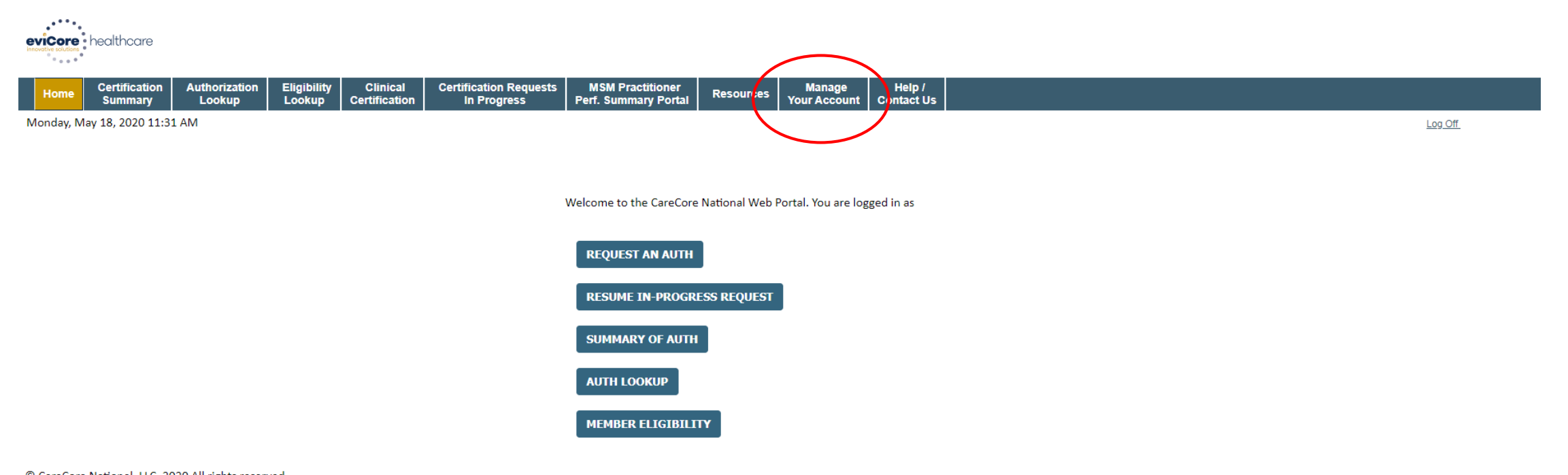

© CareCore National, LLC. 2020 All rights reserved. <u>Privacy Policy</u> | <u>Terms of Use</u> | <u>Contact Us</u>

> Your provider will need to be added to your account prior to case submission Click the "Manage Your Account" tab to add provider information

### **Adding Providers and/or Laboratories**

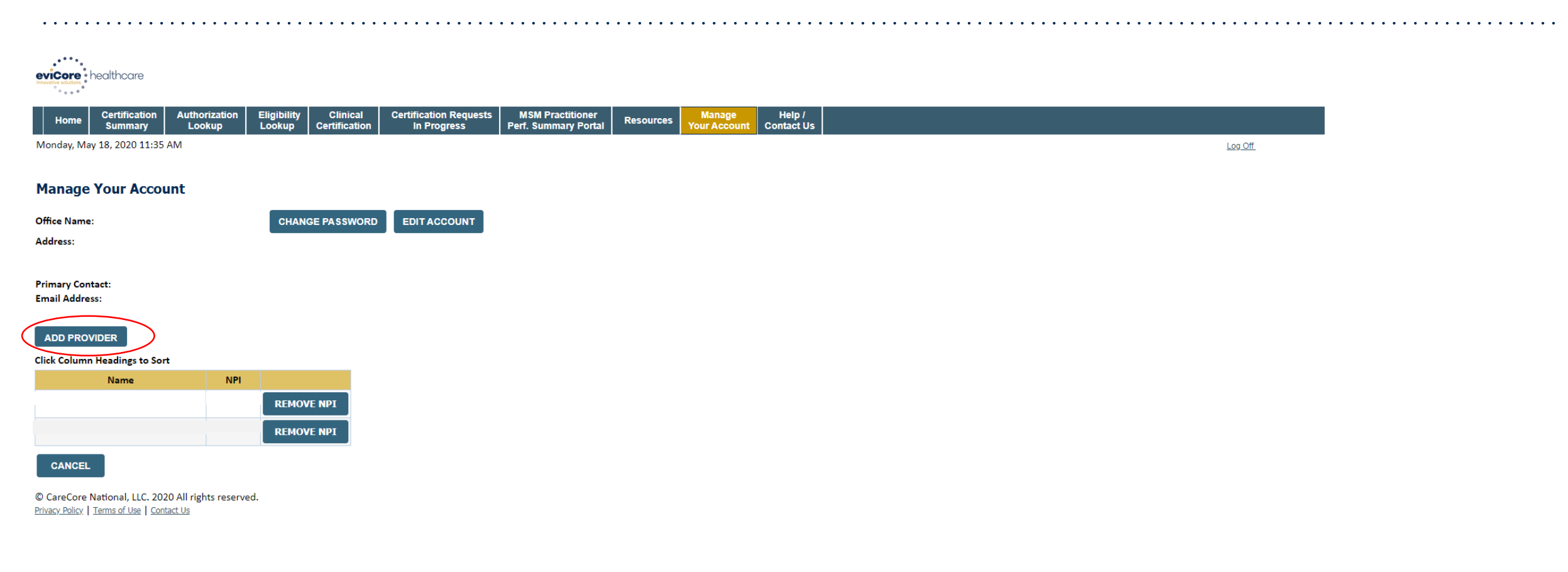

#### **Click "Add Provider"**

## **Adding Providers and/or Laboratories**

| eviCore | healthcare               |                         |                       |                           |                                       |                                          |           |                        |                      | <br> | <br>•••• | •••• | •••• |
|---------|--------------------------|-------------------------|-----------------------|---------------------------|---------------------------------------|------------------------------------------|-----------|------------------------|----------------------|------|----------|------|------|
| Home    | Certification<br>Summary | Authorization<br>Lookup | Eligibility<br>Lookup | Clinical<br>Certification | Certification Requests<br>In Progress | MSM Practitioner<br>Perf. Summary Portal | Resources | Manage<br>Your Account | Help /<br>Contact Us |      |          |      |      |

Monday, May 18, 2020 11:41 AM

Log Off

#### **Add Practitioner**

| Enter Practitioner information an<br>*If registering as rendering genet | d find matches.<br>ic testing Lab site, enter Lab Billing NPI, State and Zip |
|-------------------------------------------------------------------------|------------------------------------------------------------------------------|
| Practitioner NPI                                                        |                                                                              |
| Practitioner State                                                      | T                                                                            |
| Practitioner Zip                                                        |                                                                              |
|                                                                         |                                                                              |
| FIND MATCHES CANCEL                                                     |                                                                              |

© CareCore National, LLC. 2020 All rights reserved. <u>Privacy Policy</u> | <u>Terms of Use</u> | <u>Contact Us</u>

# Enter the Provider's and/or Laboratory's NPI, State, and Zip Code to search for the provider record to add to your account

You are able to add multiple Providers to your account

## **Adding Providers and/or Laboratories**

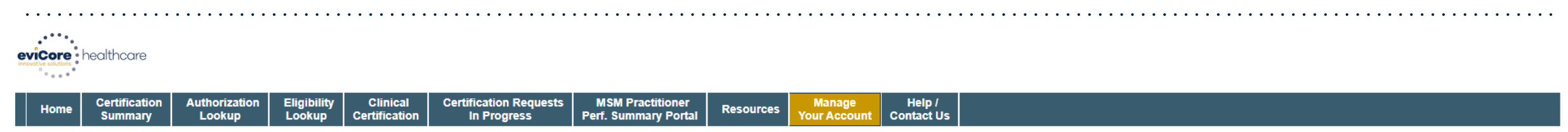

Monday, May 18, 2020 11:48 AM

Log Off

#### **Manage Your Account**

This following practitioner record(s) were found to match the requested NPI. Is this the practitioner you would like to register?

| Practitioner Name | NPI      | Address              | City     | State | Zip   | Phone         | Fax |
|-------------------|----------|----------------------|----------|-------|-------|---------------|-----|
| Last, First       | 12312312 | 730 Coolsprings Blvd | Franklin | TN    | 37067 | (615)548-4000 |     |

Add This Practitioner Cancel

© CareCore National, LLC. 2019 All rights reserved. Privacy Policy | Terms of Use | Contact Us

#### Select the matching record based upon your search criteria

(note, you are able to access the "Manage Your Account" tab at anytime to make changes or updates, including adding additional providers to your account)

# **Requesting a Peer to Peer**

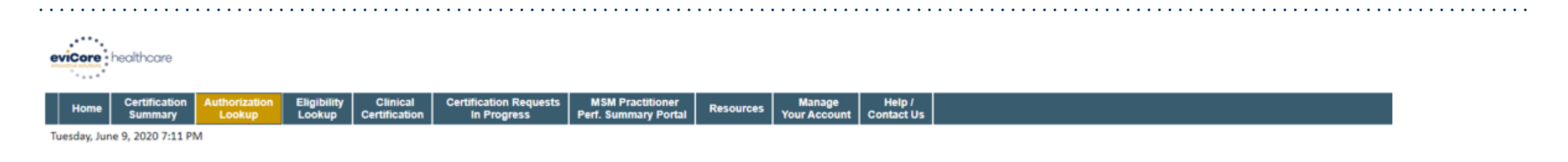

#### **Authorization Lookup**

PRINT

Click here for help

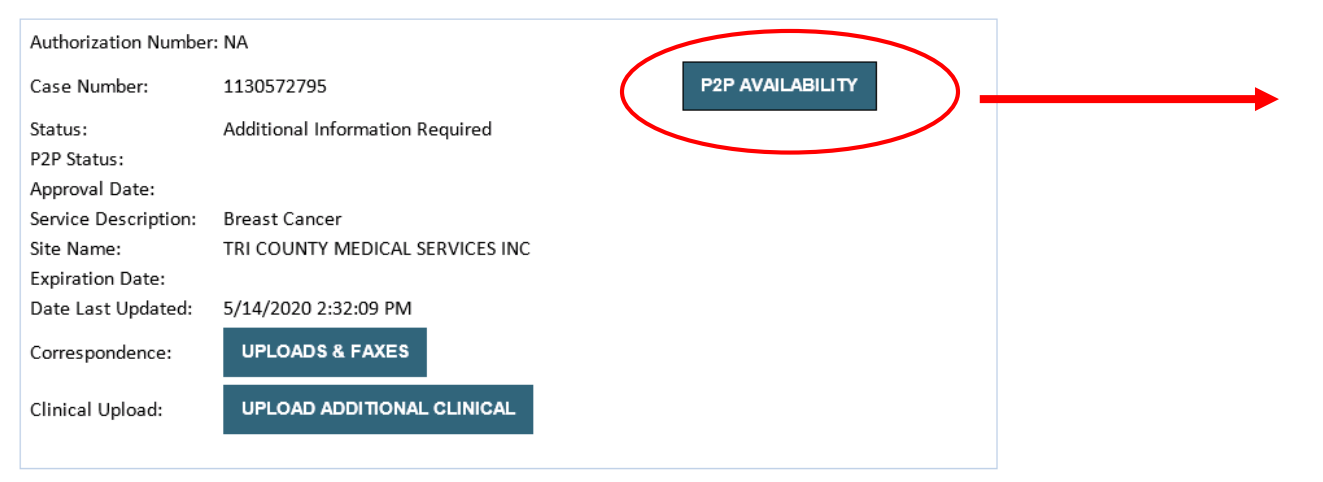

- If your case is eligible for a Peer to Peer conversation, a link will display allowing you to proceed to scheduling.
- Pay attention to any messaging that displays. In some instances, a Peer to Peer conversation is allowed, but the case decision <u>cannot be changed</u>. When this happens, you can still request a *Consultative Only* Peer to Peer.

#### To print approval or denial notification letters, select UPLOADS & FAXES

# How to Schedule a Peer to Peer Request

| Case Info             | Questions        | Schedule                    | Confirmation                        |
|-----------------------|------------------|-----------------------------|-------------------------------------|
| New P2P Reques        | st               |                             | eviCore<br>healthcare<br>P2P Portal |
| Case Reference Number | Case information | n will auto-populate from p | prior lookup                        |
| Member Date of Birth  | + Add Another    | Case                        |                                     |
|                       |                  |                             | Lookup Cases >                      |

Upon first login, you will be asked to confirm your default time zone.

You will be presented with the Case Number and Member Date of Birth (DOB) for the case you just looked up.

You can add another case for the same Peer to Peer appointment request by selecting "Add Another Case" You will receive a confirmation screen with member and case information, including the Level of Review for the case in question. Click Continue to proceed.

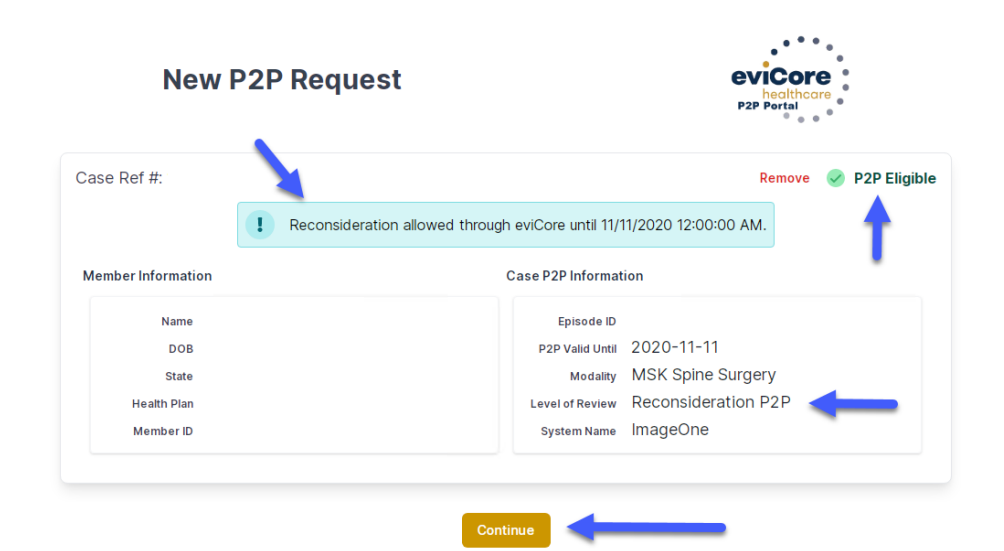

©eviCore healthcare. All Rights Reserved. This presentation contains CONFIDENTIAL and PROPRIETARY information.

## How to Schedule a Peer to Peer Request

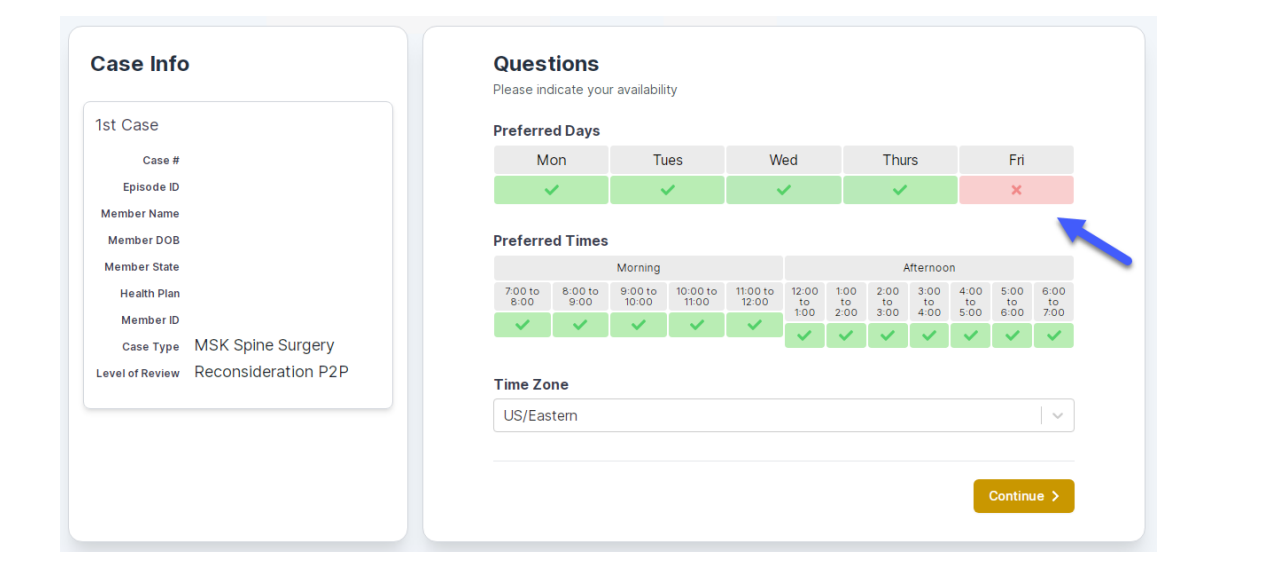

You will be prompted to identify your preferred Days and Times for a Peer to Peer conversation. All opportunities will automatically present. Click on any green check mark to deselect the option and then click Continue. You will be prompted with a list of eviCore Physicians/Reviewers and appointment options per your availability. Select any of the listed appointment times to continue.

| Prev Week                                                               |                                                                         | 5/18/202                                                                | 20 - 5/24/2020 (Upcomin                                                 | g week)            |                         | Next Weel                                           |
|-------------------------------------------------------------------------|-------------------------------------------------------------------------|-------------------------------------------------------------------------|-------------------------------------------------------------------------|--------------------|-------------------------|-----------------------------------------------------|
| 1                                                                       |                                                                         |                                                                         |                                                                         |                    |                         | 1st Priority by S                                   |
| Mon 5/18/20                                                             | Tue 5/19/20                                                             | Wed 5/20/20                                                             | Thu 5/21/20                                                             | Fri 5/22/20        | Sat 5/23/20             | Sun 5/24/20                                         |
| 6:15 pm EDT                                                             | -                                                                       | -                                                                       | -                                                                       | -                  | -                       | -                                                   |
| 6:30 pm EDT                                                             |                                                                         |                                                                         |                                                                         |                    |                         |                                                     |
| 6:45 pm EDT                                                             | -                                                                       |                                                                         |                                                                         |                    |                         |                                                     |
|                                                                         |                                                                         |                                                                         |                                                                         |                    |                         |                                                     |
| 1                                                                       |                                                                         |                                                                         |                                                                         |                    |                         | 1st Priority by                                     |
| Mon 5/18/20                                                             | <b>Tue</b> 5/19/20                                                      | <b>Wed</b> 5/20/20                                                      | <b>Thu</b> 5/21/20                                                      | <b>Fri</b> 5/22/20 | <b>Sat</b> 5/23/20      | 1st Priority by S<br>Sun 5/24/20                    |
| Mon 5/18/20<br>3:30 pm EDT                                              | <b>Tue</b> 5/19/20<br><b>2:00 pm EDT</b>                                | Wed 5/20/20<br>4:15 pm EDT                                              | Thu 5/21/20<br>3:15 pm EDT                                              | Fri 5/22/20<br>-   | <b>Sat</b> 5/23/20      | 1st Priority by 9<br>Sun 5/24/20                    |
| Mon 5/18/20<br>3:30 pm EDT<br>3:45 pm EDT                               | Tue 5/19/20<br>2:00 pm EDT<br>2:15 pm EDT                               | Wed 5/20/20<br>4:15 pm EDT<br>4:30 pm EDT                               | Thu 5/21/20<br>3:15 pm EDT<br>3:30 pm EDT                               | Fri 5/22/20<br>-   | <b>Sat</b> 5/23/20<br>– | 1st Priority by 9<br>Sun 5/24/20                    |
| Mon 5/18/20<br>3:30 pm EDT<br>3:45 pm EDT<br>4:00 pm EDT                | Tue 5/19/20<br>2:00 pm EDT<br>2:15 pm EDT<br>2:30 pm EDT                | Wed 5/20/20<br>4:15 pm EDT<br>4:30 pm EDT<br>4:45 pm EDT                | Thu 5/21/20<br>3:15 pm EDT<br>3:30 pm EDT<br>3:45 pm EDT                | Fri 5/22/20<br>-   | <b>Sat</b> 5/23/20<br>- | 1st Priority by<br>Sun 5/24/20<br>–                 |
| Mon 5/18/20<br>3:30 pm EDT<br>3:45 pm EDT<br>4:00 pm EDT<br>4:15 pm EDT | Tue 5/19/20<br>2:00 pm EDT<br>2:15 pm EDT<br>2:30 pm EDT<br>2:45 pm EDT | Wed 5/20/20<br>4:15 pm EDT<br>4:30 pm EDT<br>4:45 pm EDT<br>5:00 pm EDT | Thu 5/21/20<br>3:15 pm EDT<br>3:30 pm EDT<br>3:45 pm EDT<br>4:00 pm EDT | Fri 5/22/20<br>-   | <b>Sat</b> 5/23/20<br>- | <b>1st Priority by 5</b><br><b>Sun</b> 5/24/20<br>- |

# How to Schedule a Peer to Peer

#### **Confirm Contact Details**

 Contact Person Name and Email Address will auto-populate per your user credentials

| Case Info                                                          | Questions                                   | Schedule | Confirmation |            |
|--------------------------------------------------------------------|---------------------------------------------|----------|--------------|------------|
| P2P Info                                                           | P2P Contact D                               | etails   |              |            |
| Date 🗰 Mon 5/18/20                                                 | Name of Provider Requesting P2P             |          |              |            |
| Time 🕚 6:30 pm EDT                                                 | Dr. Jane Doe                                |          |              |            |
| Reviewing Provider 🛛 🧰                                             | Contact Person Name Office Manager John Doe |          |              |            |
| Case Info                                                          |                                             |          |              |            |
| 1et Case                                                           | Contact Person Location                     |          |              |            |
|                                                                    | Provider Office                             | \$       |              |            |
| Case #<br>Episode ID                                               | Phone Number for P2P                        |          | Phone Ex     | ε <b>.</b> |
| Member Name                                                        | 2 (555) 555-5555                            |          | 1234         | 5          |
| Member DOB                                                         | Alternate Phone                             |          | Phone Ex     | t.         |
| Member State<br>Health Plan                                        | J (XXX) XXX-XXXX                            |          | 2 Phor       | ne Ext.    |
| Member ID                                                          | Requesting Provider Email                   |          |              |            |
| case Type MSK Spine Surgery<br>Level of Review Reconsideration P2P | droffice@internet.com                       |          |              |            |
|                                                                    | Contact Instructions                        |          |              |            |
|                                                                    | Select option 4, ask for Dr. Doe            |          |              |            |
|                                                                    |                                             |          |              |            |
|                                                                    |                                             |          | Sul          | omit 🔪     |
|                                                                    |                                             |          |              |            |

- Be sure to update the following fields so that we can reach the right person for the Peer to Peer appointment:
  - Name of Provider Requesting P2P
  - Phone Number for P2P
  - Contact Instructions
- Click submit to schedule appointment. You will be presented with a summary page containing the details of your scheduled appointment.

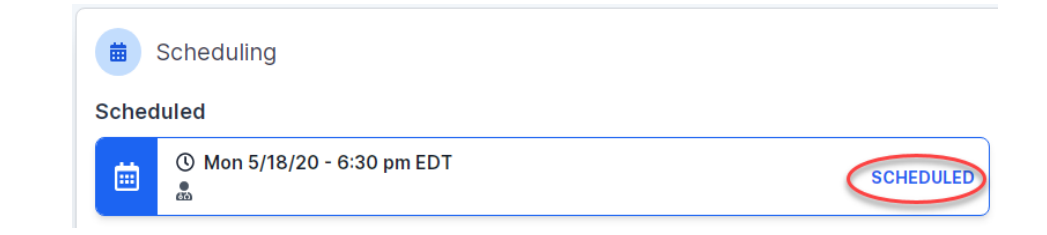

# **Canceling or Rescheduling a Peer to Peer Appointment**

### To cancel or reschedule an appointment

- Access the scheduling software per the instructions above
- Go to "My P2P Requests" on the left pane navigation.
- Select the request you would like to modify from the list of available appointments
- Once opened, click on the schedule link. An appointment window will open
- Click on the Actions drop-down and choose the appropriate action

If choosing to reschedule, you will have the opportunity to select a new date or time as you did initially.

If choosing to cancel, you will be prompted to input a cancellation reason

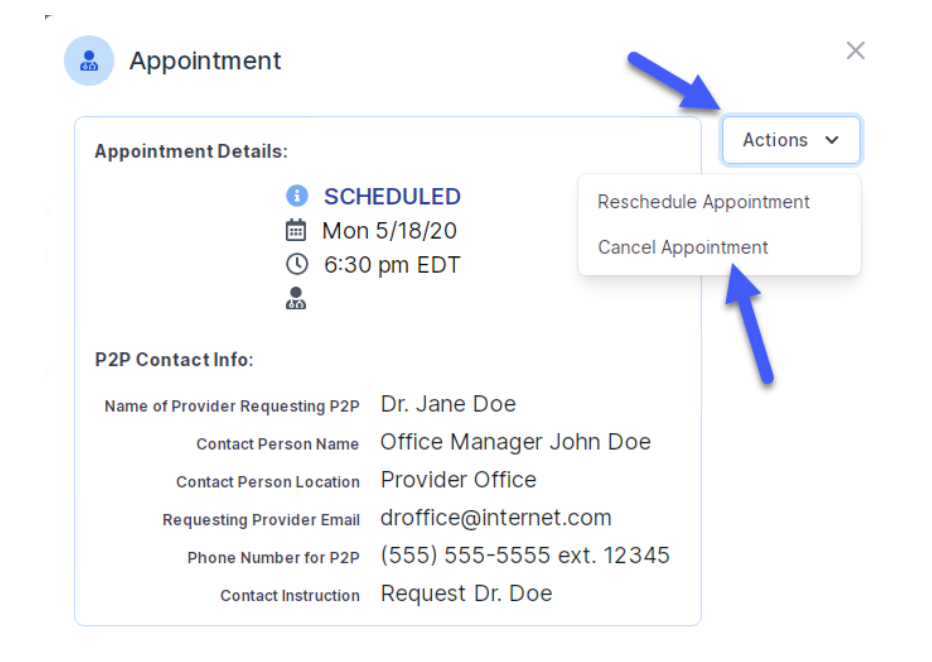

Close browser once done